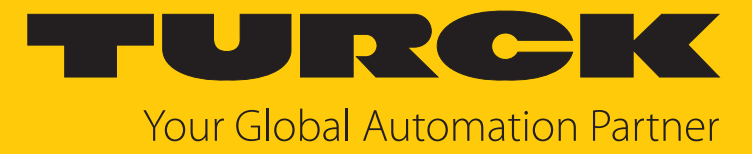

# TX700 HMI/PLC-Serie

Betriebsanleitung

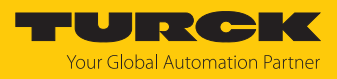

# Inhaltsverzeichnis

| 1 | 1 Über diese Anleitung |                                                                 |    |
|---|------------------------|-----------------------------------------------------------------|----|
|   | 1.1                    | Zielgruppen                                                     | 4  |
|   | 1.2                    | Symbolerläuterung                                               | 4  |
|   | 1.3                    | Weitere Unterlagen                                              | 4  |
|   | 1.4                    | Feedback zu dieser Anleitung                                    | 5  |
| 2 | Hinweise               | zum Produkt                                                     | 6  |
|   | 2.1                    | Produktidentifizierung                                          | 6  |
|   | 2.1.1                  | Typenschild                                                     | 6  |
|   | 2.1.2                  | Typenschlussel                                                  | /  |
|   | 2.2                    | Lieferumfang                                                    | 7  |
|   | 2.3                    | Turck-Service                                                   | 7  |
| 3 | Zu Ihrer S             | icherheit                                                       | 8  |
|   | 3.1                    | Bestimmungsgemäße Verwendung                                    | 8  |
|   | 3.2                    | Allgemeine Sicherheitshinweise                                  | 8  |
|   | 3.3                    | Hinweise zum Ex-Schutz                                          | 8  |
|   | 3.4                    | Hinweise zum Ex-Schutz (nur USA und Kanada)                     | 9  |
|   | 3.5                    | Auflagen durch die Ex-Zulassungen bei Einsatz in Zone 2/Zone 22 | 9  |
| 4 | Produktb               | eschreibung                                                     | 10 |
|   | 4.1                    | Geräteübersicht                                                 | 10 |
|   | 4.2                    | Eigenschaften und Merkmale                                      | 11 |
|   | 4.3                    | Funktionen und Betriebsarten                                    | 12 |
|   | 4.3.1                  | Schnittstellen                                                  | 12 |
|   | 4.4                    | Zubehör                                                         | 13 |
|   | 4.4.1                  | Plug-in-Erweiterungsmodule                                      | 13 |
|   | 4.4.2                  | Spannungsversorgung                                             | 13 |
| 5 | Montiere               | n                                                               | 14 |
|   | 5.1                    | Montagehinweise                                                 | 14 |
|   | 5.2                    | Geräte im Montageausschnitt befestigen                          | 15 |
|   | 5.3                    | Plug-in-Module montieren                                        | 15 |
|   | 5.4                    | Gerät erden                                                     | 16 |
| 6 | Anschließ              | Ben                                                             | 17 |
|   | 6.1                    | TX705 anschließen                                               | 17 |
|   | 6.2                    | TX707(HB), TX710(HB), TX715 und TX721 anschließen               | 18 |
|   | 6.3                    | Spannungsversorgung anschließen                                 | 18 |
|   | 6.4                    | Gerät an Ethernet anschließen                                   | 19 |
|   | 6.5                    | Externe Geräte an die serielle Schnittstelle anschließen        | 19 |
|   | 6.6                    | Plug-in-Module anschließen                                      | 20 |
|   | 6.6.1                  | Steckplatz-Zuordnung – CAN-Schnittstelle                        | 21 |
|   | 6.6.2                  | Steckplatz-Zuordnung – serielle Schnittstellen                  | 21 |
| 7 | In Betrieb             | nehmen                                                          | 22 |
|   | 7.1                    | Akku aufladen                                                   | 22 |
|   | 7.2                    | Touchscreen verwenden                                           | 22 |
|   | 7.3                    | Erstinbetriebnahme                                              | 22 |
|   | 7.3.1                  | Benutzerverwaltung                                              | 23 |

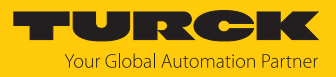

|    | 7.4                                          | Webserver-Login                                         | 23 |
|----|----------------------------------------------|---------------------------------------------------------|----|
|    | 7.5                                          | IP-Adresse einstellen                                   | 24 |
|    | 7.5.1                                        | IP-Adresse über den Webserver einstellen                | 24 |
|    | 7.5.2                                        | IP-Adresse über das Turck-Service Tool einstellen       | 25 |
|    | 7.5.3                                        | IP-Adresse über TAS (Turck Automation Suite) einstellen | 26 |
|    | 7.6                                          | Programmieren mit CODESYS                               | 27 |
|    | 7.6.1                                        | Unterstützte Protokollfunktionen                        | 27 |
|    | 7.6.2                                        | Zugriff auf die CODESYS-WebVisu                         | 27 |
|    | 7.7                                          | Programmieren mit TX VisuPro                            | 28 |
|    | 7.7.1                                        | TX VisuPro-Projekt auf Gerät übertragen                 | 28 |
| 8  | Konfigurie                                   | eren                                                    | 29 |
|    | 8.1                                          | Systemeinstellungen anpassen                            | 29 |
| 9  | Betreiben                                    |                                                         | 32 |
|    | 9.1                                          | LED-Anzeigen                                            | 32 |
| 10 | Störungen beseitigen                         |                                                         |    |
| 11 | Instand halten                               |                                                         |    |
| 12 | Reparieren                                   |                                                         |    |
|    | 12.1                                         | Geräte zurücksenden                                     | 34 |
| 13 | Entsorgen                                    | 1                                                       | 34 |
| 14 | ł Technische Daten                           |                                                         |    |
| 15 | ۶ Anhang: Zulassungen und Kennzeichnungen 41 |                                                         |    |
| 16 | ۶ Turck-Niederlassungen – Kontaktdaten 42    |                                                         |    |

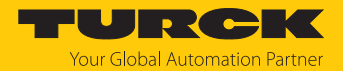

# 1 Über diese Anleitung

Die Anleitung beschreibt den Aufbau, die Funktionen und den Einsatz des Produkts und hilft Ihnen, das Produkt bestimmungsgemäß zu betreiben. Lesen Sie die Anleitung vor dem Gebrauch des Produkts aufmerksam durch. So vermeiden Sie mögliche Personen-, Sach- und Geräteschäden. Bewahren Sie die Anleitung auf, solange das Produkt genutzt wird. Falls Sie das Produkt weitergeben, geben Sie auch diese Anleitung mit.

## 1.1 Zielgruppen

Die vorliegende Anleitung richtet sich an fachlich geschultes Personal und muss von jeder Person sorgfältig gelesen werden, die das Gerät montiert, in Betrieb nimmt, betreibt, instand hält, demontiert oder entsorgt.

Bei Einsatz des Gerätes in Ex-Kreisen muss der Anwender zusätzlich über Kenntnisse im Explosionsschutz (IEC/EN 60079-14 etc.) verfügen.

## 1.2 Symbolerläuterung

In dieser Anleitung werden folgende Symbole verwendet:

|   | <b>GEFAHR</b><br>GEFAHR kennzeichnet eine gefährliche Situation mit hohem Risiko, die zum Tod<br>oder zu schweren Verletzungen führt, wenn sie nicht vermieden wird.                                                                 |
|---|----------------------------------------------------------------------------------------------------|
|   | <b>WARNUNG</b><br>WARNUNG kennzeichnet eine gefährliche Situation mit mittlerem Risiko, die zum<br>Tod oder zu schweren Verletzungen führen kann, wenn sie nicht vermieden wird.                                                     |
|   | <b>VORSICHT</b><br>VORSICHT kennzeichnet eine gefährliche Situation mit mittlerem Risiko, die zu mit-<br>telschweren oder leichten Verletzungen führen kann, wenn sie nicht vermieden<br>wird.                                       |
| ! | <b>ACHTUNG</b><br>ACHTUNG kennzeichnet eine Situation, die zu Sachschäden führen kann, wenn sie<br>nicht vermieden wird.                                                                                                    |
| 1 | HINWEIS<br>Unter HINWEIS finden Sie Tipps, Empfehlungen und nützliche Informationen zu spe-<br>ziellen Handlungsschritten und Sachverhalten. Die Hinweise erleichtern Ihnen die<br>Arbeit und helfen Ihnen, Mehrarbeit zu vermeiden. |
|   | HANDLUNGSAUFFORDERUNG<br>Dieses Zeichen kennzeichnet Handlungsschritte, die der Anwender ausführen muss.                                                                                                    |
| ⇔ | HANDLUNGSRESULTAT<br>Dieses Zeichen kennzeichnet relevante Handlungsresultate.                                                                                                    |

## 1.3 Weitere Unterlagen

Ergänzend zu diesem Dokument finden Sie im Internet unter www.turck.com folgende Unterlagen:

- Datenblatt
- Kurzbetriebsanleitung
- Konformitätserklärungen (aktuelle Version)
- Zulassungen

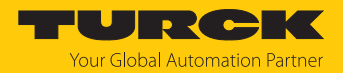

## 1.4 Feedback zu dieser Anleitung

Wir sind bestrebt, diese Anleitung ständig so informativ und übersichtlich wie möglich zu gestalten. Haben Sie Anregungen für eine bessere Gestaltung oder fehlen Ihnen Angaben in der Anleitung, schicken Sie Ihre Vorschläge an **techdoc@turck.com**.

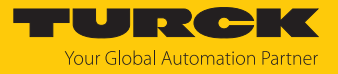

# 2 Hinweise zum Produkt

## 2.1 Produktidentifizierung

Diese Anleitung gilt für die folgenden HMIs:

- TX705-P3CV01
- TX707-P3CV01
- TX710-P3CV01
- TX715-P3CV01
- TX721-P3CV01
- TX707HB-P3CV01
- TX710HB-P3CV01

#### 2.1.1 Typenschild

Das Typenschild befindet sich auf der Rückseite des Geräts.

| TURCK TX707-P3CV01<br>24V 0.70A, Class 2<br>Ident-No. 100002030                                                                                  |         |
|----------------------------------------------------------------------------------------------------|---------|
| V: 121112A09800157<br>S.N.: AA00012MF123456789AA<br>A2412                                                                                        |         |
| CE 🗵                                                                                                    |         |
| IND. CONT. EQ<br>US also listed for<br>LISTED IND. CONT. EQ FOR HAZ. LOC.<br>BYW ND. CONT. EQ FOR HAZ. LOC.<br>CLASS I DIV 2 - GROUPS A, B, C, D |         |
| Operating Temperature Code T5T4<br>0°C≤Tamb≤+50°C or -20°CSTamb≤+60°C<br>For Use on a Flat Surface of a Type 12, 4X<br>Enclosure                 |         |
| Hans Turck GmbH & Co. KG<br>Witzlebenstr. 7<br>D-45472 Mülheim a. d. Ruhr<br>www.turck.com                                                       | >       |
| DEMKO 20 ATEX 2333X<br>II 3G Ex ec IIC T5T4 GC<br>II 3D Ex tc IIIC T95°C Dc                                                                      | $\Big]$ |
| IECEx: IECEx ULD 20.0001X<br>Ex ec IIC T5T4 Gc<br>Ex tc IIIC T95°C Dc                                                                            |         |

Abb. 1: Typenschild TX707 (als Beispiel)

| Typenbezeichnung                     | TX707      |
|--------------------------------------|------------|
| ID                                   | 100002030  |
| Produktionsjahr/-woche               | A2412      |
| Interne Versionskennung des Produkts | V.:        |
| Seriennummer                         | S.N.: AAAA |
|                                      |            |

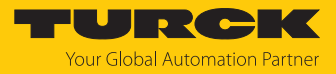

## 2.1.2 Typenschlüssel

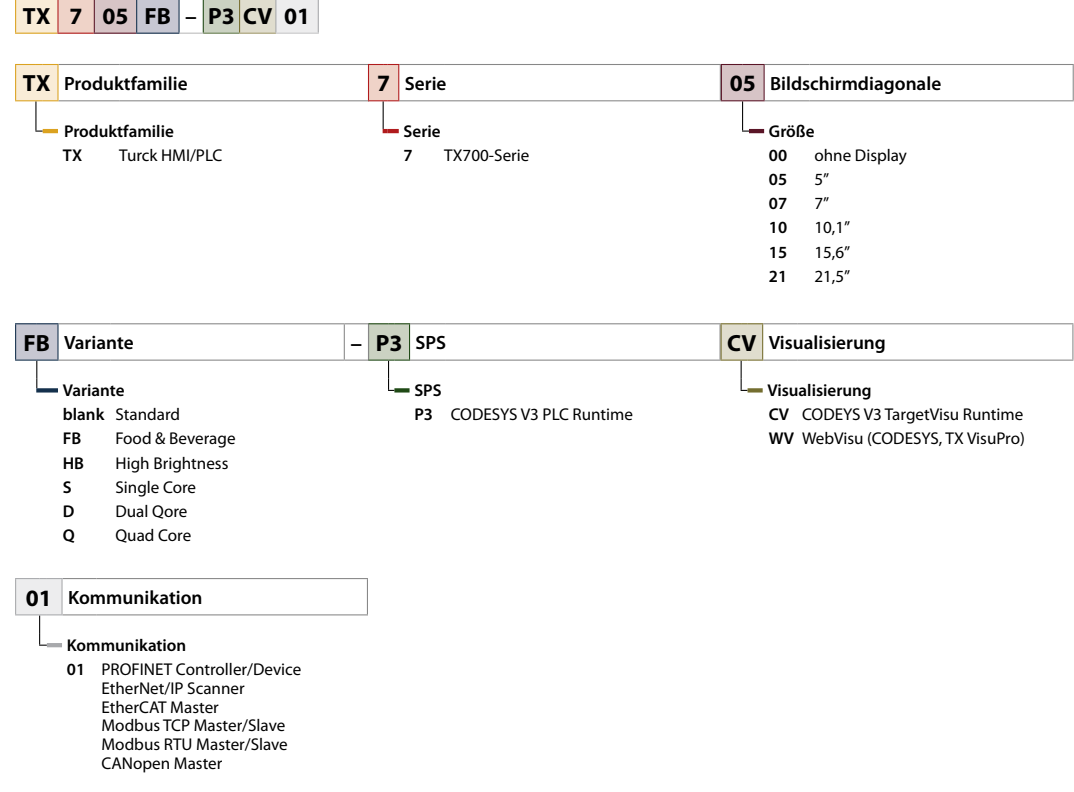

Abb. 2: Typenschlüssel TX700

## 2.2 Lieferumfang

Im Lieferumfang sind enthalten:

- TX700
- Spannungsversorgungsstecker
- Steckverbinder für die serielle Schnittstelle
- Montageklammern
- Kurzbetriebsanleitung

## 2.3 Turck-Service

Turck unterstützt Sie bei Ihren Projekten von der ersten Analyse bis zur Inbetriebnahme Ihrer Applikation. In der Turck-Produktdatenbank unter **www.turck.com** finden Sie Software-Tools für Programmierung, Konfiguration oder Inbetriebnahme, Datenblätter und CAD-Dateien in vielen Exportformaten.

Die Kontaktdaten der Turck-Niederlassungen weltweit finden Sie auf S. [▶ 42].

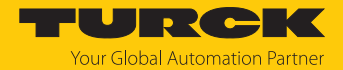

# 3 Zu Ihrer Sicherheit

Das Produkt ist nach dem Stand der Technik konzipiert. Dennoch gibt es Restgefahren. Um Personen- und Sachschäden zu vermeiden, müssen Sie die Sicherheits- und Warnhinweise beachten. Für Schäden durch Nichtbeachtung von Sicherheits- und Warnhinweisen übernimmt Turck keine Haftung.

#### 3.1 Bestimmungsgemäße Verwendung

Die HMIs (Human Machine Interfaces) der TX700-Familie dienen zum Steuern, Bedienen und Beobachten von Maschinenprozessen. Die TX700HB-Varianten (High Brightness) sind durch die Beschaffenheit des Displays (höherer Kontrast, erhöhte Helligkeit, verminderte Reflexionen und Lichtbrechung, gute Sonnenlichtlesbarkeit) auch für den Einsatz bei voller Sonneneinstrahlung geeignet.

Die Geräte sind zum Einsatz in Zone 2 und Zone 22 geeignet.

Das Gerät darf nur wie in dieser Anleitung beschrieben verwendet werden. Jede andere Verwendung gilt als nicht bestimmungsgemäß. Für daraus resultierende Schäden übernimmt Turck keine Haftung.

## 3.2 Allgemeine Sicherheitshinweise

- Nur fachlich geschultes Personal darf das Gerät montieren, installieren, betreiben, parametrieren und instand halten.
- Das Gerät nur in Übereinstimmung mit den geltenden nationalen und internationalen Bestimmungen, Normen und Gesetzen einsetzen.
- Das Gerät erfüllt die EMV-Anforderungen für den industriellen Bereich. Bei Einsatz in Wohnbereichen Maßnahmen treffen, um Funkstörungen zu vermeiden.
- Die programmierbaren Geräte können zum Steuern von Maschinen eingesetzt werden. Änderungen an System- bzw. Netzwerkeinstellungen oder am Steuerungsprogramm können zu nicht definierten Zuständen der gesteuerten Maschine führen. Änderungen dürfen nur durchgeführt werden, wenn sich die gesteuerte Maschine im sicheren Stopp-Zustand befindet und das Gerät von der Maschine getrennt ist.
- Default-Passwort des integrierten Webservers nach dem ersten Login ändern. Turck empfiehlt, ein sicheres Passwort zu verwenden.

## 3.3 Hinweise zum Ex-Schutz

- Nationale und internationale Vorschriften für den Explosionsschutz beachten.
- Bei Einsatz des Gerätes im Ex-Bereich muss der Anwender über Kenntnisse im Explosionsschutz (IEC/EN 60079-14 etc.) verfügen.
- Das Gerät nur innerhalb der zulässigen Betriebs- und Umgebungsbedingungen (siehe Zulassungsdaten und Auflagen durch die Ex-Zulassungen) einsetzen.
- Dieses Gerät, mit Ausnahme des vorderen Displays, ist ein offenes Gerät und muss in einem für die Umgebung geeigneten Gehäuse installiert werden, so dass der innere Teil des Geräts nur mit Hilfe eines Werkzeugs zugänglich ist.
- Gerät in einer zündfähigen Atmosphäre nicht unter Spannung trennen.
- Gerät nicht unter Spannung öffnen.
- Ethernet-Verbindungen, USB-Geräte und SD-Karten nicht in einer zündfähigen Atmosphäre entfernen.
- Batterie nicht in einer zündfähigen Atmosphäre entfernen.
- Vor dem Austauschen oder Anschließen von Erweiterungsmodulen Gerät spannungsfrei schalten.

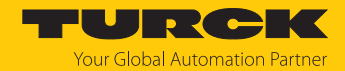

## 3.4 Hinweise zum Ex-Schutz (nur USA und Kanada)

- Das Gerät ist für den Einsatz im explosionsgefährdeten Bereich Class I, Division 2, Gruppe A, B, C und D oder für den Einsatz im nicht explosionsgefährdeten Bereich geeignet.
- Der Anschluss der Spannungsversorgung, der Eingänge und der Ausgänge (I/O) muss gemäß Class I, Division 2 und gemäß der Vorgaben der jeweils zuständigen Behörde erfolgen. Für die USA gemäß Article 501.10 (B) of the National Electrical Code, NFPA 70 bzw. für Kanada gemäß Section 18-1J2 of Canadian Electrical Code.
- Ausschließlich Komponenten verwenden, die der Class I, Division 2-Zertifizierung entsprechen.
- Gerät vor dem Austausch oder Anschluss von Plug-in-Modulen spannungsfrei schalten.
- Gerät in einer zündfähigen Atmosphäre nicht unter Spannung trennen.

## 3.5 Auflagen durch die Ex-Zulassungen bei Einsatz in Zone 2/Zone 22

#### Besondere Einsatzbedingungen

- Zone 2 (EPL Gc)
  - Gerät nur in Bereichen mit einem Verschmutzungsgrad von maximal 2 gemäß EN IEC 60664-1 einsetzen.
  - Gerät in ein Gehäuse mit einer Schutzart von mind. IP54 gemäß EN IEC 60079-0 montieren, das für die entsprechende Gasgruppe und Temperaturklassifizierung sowie für den entsprechenden Umgebungstemperaturbereich geeignet ist.
  - Transientenschutz vorsehen, der 140 % der Spitzen-Nennspannung an den Versorgungsklemmen des Geräts nicht überschreitet.
- Zone 22 (EPL Dc)
  - Gerät in Gehäuse der Schutzart IP6x gemäß EN IEC 60079-0 montieren, das für den entsprechenden Staubbereich, die entsprechende Temperaturklassifizierung und den entsprechenden Umgebungstemperaturbereich geeignet ist.
- Zulässige Umgebungstemperatur in Abhängigkeit von der Temperaturklasse beachten
   [> 41].
- Staubschichten auf dem Display verhindern, die zu einer Ansammlung statischer Ladungen führen können.
- Die Geräte wurden nur für den Einsatz in Anwendungen mit niedriger mechanischer Gefährdung geprüft.

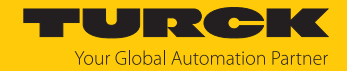

# 4 Produktbeschreibung

Die Gerätevorderseite ist in Schutzart IP66, die Gehäuserückseite in IP20 ausgelegt.

Zum Anschluss an Ethernet stehen zwei (TX705) oder drei (TX707(HB), TX710(HB), TX715 und TX721) Ethernet-Ports zur Verfügung.

Die serielle Schnittstelle dient zur Kommunikation mit einer SPS oder Feldgeräten mit RS232oder RS485-Schnittstelle. Plug-in-Module mit unterschiedlichen Funktionen (digitale und analoge I/Os, CAN-Master, PROFIBUS-DP-Slave, RS232-, RS485-Schnittstelle, Mobilfunk- und WLAN-Modem, etc.) können über die Erweiterungssteckplätze angeschlossen werden. Ein USB-Host-Port und ein SD-Karten-Steckplatz dienen zur Verwendung externer Speichermedien.

Das TFT-Widescreen-Farbdisplay der Geräte ist als kapazitiver Multitouch-Touchscreen ausgelegt.

Gerätevarianten:

- TX705: 5"-HMI, CODESYS-V3-PLC, WebVisu, Single-Core A8 1 GHz, 2 Ethernet-Ports, 4 GB Flash, 512 MB RAM
- TX707: 7"-HMI, CODESYS-V3-PLC, WebVisu, Dual-Core A9 800 MHz, 3 Ethernet-Ports, 4 GB Flash, 1 GB RAM
- TX707HB: 7"-HMI, High-Brightnes-Display, CODESYS-V3-PLC, WebVisu, Dual-Core A9 800 MHz, 3 Ethernet-Ports, 4 GB Flash, 1 GB RAM
- TX710: 10,1"-HMI, CODESYS-V3-PLC, WebVisu, Dual-Core A9 800 MHz, 3 Ethernet-Ports, 4 GB Flash, 1 GB RAM
- TX710HB: 10,1"-HMI, High-Brightnes-Display, CODESYS-V3-PLC, WebVisu, Dual-Core A9 800 MHz, 3 Ethernet-Ports, 4 GB Flash, 1 GB RAM
- TX715: 15,6"-HMI, CODESYS-V3-PLC, WebVisu, Quad-Core A9 800 MHz, 3 Ethernet-Ports, 8 GB Flash, 2 GB RAM
- TX721: 21,5"-HMI, CODESYS-V3-PLC, WebVisu, Quad-Core A9 800 MHz, 3 Ethernet-Ports, 8 GB Flash, 2 GB RAM

## 4.1 Geräteübersicht

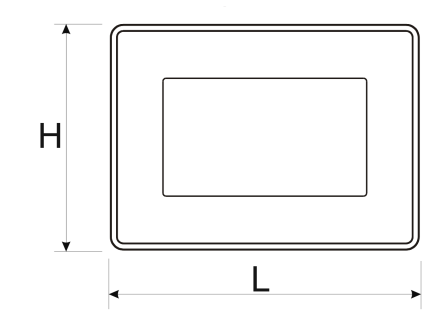

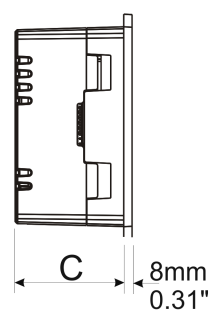

Abb. 3: Abmessungen TX705

| Gerät | Höhe (H)     | Breite (L)   | Tiefe (C)   |
|-------|--------------|--------------|-------------|
| TX705 | 107 mm/4,21″ | 147 mm/5,78″ | 56 mm/2,04" |

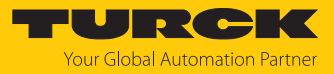

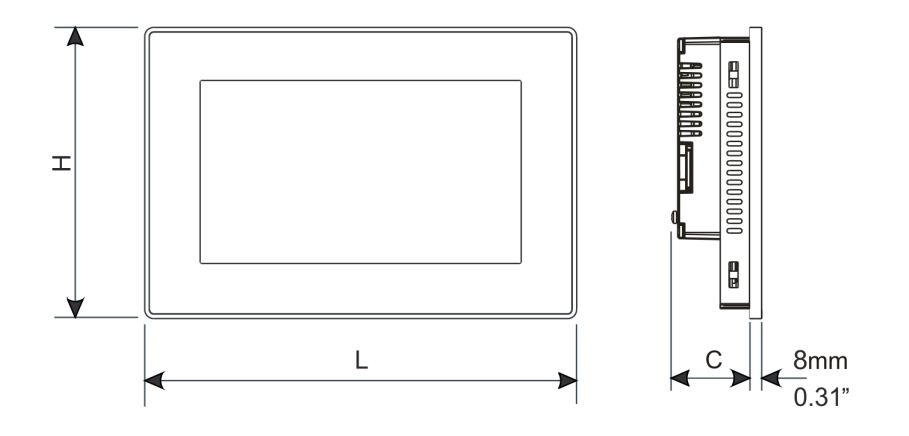

Abb. 4: Abmessungen TX707(HB), TX710(HB), TX715 und TX721

| Gerät     | Höhe (H)      | Breite (L)    | Tiefe (C)   |
|-----------|---------------|---------------|-------------|
| TX707(HB) | 147 mm/5,79"  | 187 mm/7,36″  | 47 mm/1,85″ |
| TX710(HB) | 197 mm/7,80"  | 282 mm/11,10" | 56 mm/2,20″ |
| TX715     | 267 mm/10,50″ | 422 mm/16,60" | 56 mm/2,20″ |
| TX721     | 347 mm/13,66″ | 552 mm/21,73″ | 56 mm/2,20″ |

## 4.2 Eigenschaften und Merkmale

- Gateway-Funktion mit OPC-UA-Server und -Client (über TX VisuPro)
- Sichere Verbindung zur Turck Cloud mit vollständiger Netzwerktrennung
- MQTT zur Anbindung aller gängigen Cloud-Systeme (über TX VisuPro)
- CODESYS-V3-SPS-Laufzeit mit Auswahl der wichtigsten I/O-Protokolle
- CODESYS-V3-WebVisu oder TX VisuPro-WebVisu
- Optionale Erweiterungsmodule für I/Os und weitere Kommunikationsschnittstellen

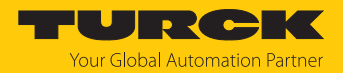

## 4.3 Funktionen und Betriebsarten

Die CODESYS-V3-Steuerung der TX700-Geräte verfügt über die Funktionen PROFINET-Controller, EtherCAT-Master, EtherNet/IP-Scanner und Modbus TCP- sowie Modbus RTU-Client. Darüber hinaus können die TX700-HMIs als PROFINET-Device, Modbus TCP- sowie Modbus RTU-Server verwendet werden.

Die Geräte kombinieren alle Funktionen einer SPS mit den Funktionen und Schnittstellen der TX VisuPro-Software.

#### Weitere Funktionen

- Ethernet TCP/IP- oder UDP/IP-Kommunikation
- OPC-UA-Server (über CODESYS oder TX VisuPro)
- OPC-UA-Client und MQTT (über TX VisuPro)
- Serielle Kommunikation über RS232, RS485 und RS422

#### 4.3.1 Schnittstellen

Das Gerät verfügt über die folgenden Schnittstellen:

- Ethernet-Ports
  - TX705: 2 × 10/100 Mbit
  - TX707(HB), TX710(HB), TX715 und TX721: 3 × 10/100 Mbit
- Erweiterungs-Slot für Plug-in-Module
  - TX705: 1 Steckplatz für max. 2 Plug-in-Module
  - TX707(HB), TX710(HB), TX715 und TX721: 2 Steckplätze für max. 4 Plug-in-Module
- serielle Schnittstelle
- Steckplatz für SD-Karte
- USB-Port

#### Kompatible SD-Karten

| Spezifikation      |                                                                                                |
|--------------------|------------------------------------------------------------------------------------------------|
| Unterstützte Typen | SD, SDHC                                                                                       |
| Format             | FAT, FAT32                                                                                     |
| Max. Größe         | Limitiert durch die FAT32-Spezifikation<br>≤ 4 GB für eine einzelne Datei<br>≤ 32 GB insgesamt |

#### Kompatible USB-Medien

| Spezifikation |                                                                                                |
|---------------|------------------------------------------------------------------------------------------------|
| Format        | FAT, FAT32                                                                                     |
| Max. Größe    | Limitiert durch die FAT32-Spezifikation<br>≤ 4 GB für eine einzelne Datei<br>≤ 32 GB insgesamt |

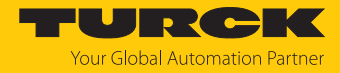

## 4.4 Zubehör

## 4.4.1 Plug-in-Erweiterungsmodule

| ID        | Тур         | Beschreibung                                                                                                    |  |
|-----------|-------------|----------------------------------------------------------------------------------------------------|--|
| 6828210   | TX-CAN      | CAN-Schnittstelle                                                                                                    |  |
| 6828203   | TX-IO-DX06  | <ul> <li>8 digitale Eingänge, 24 VDC, PNP</li> <li>6 digitale Ausgänge, 24 VDC, 0,5 A, PNP</li> <li>1 Relaisausgang, NO</li> </ul>                                                   |  |
| 6828201   | TX-IO-XX03  | <ul> <li>20 digitale Eingänge, 24 VDC, PNP</li> <li>12 digitale Ausgänge, 24 VDC, 0,5 A, PNP</li> <li>8 analoge Eingänge, U, I, RTD, TC</li> <li>4 analoge Ausgänge, U, I</li> </ul> |  |
| 100002598 | TX-RS485    | Serielle Schnittstelle für RS485/422-Kommunikation                                                                                                    |  |
| 100002599 | TX-RS232    | Serielle Schnittstelle für RS232-Kommunikation                                                                                                    |  |
| 100004786 | TX-EXTEND   | Busverlängerung, elektromechanische Anpassung für die<br>Nutzung des Plug-in-Moduls TX-IO-XX03                                                                                       |  |
| 100025179 | TX-LTE-WLAN | <ul> <li>drahtloses Modem</li> <li>Mobilfunk:<br/>2G, 3G, 4G</li> <li>WLAN:<br/>IEEE 802.11a, IEEE 802.11b, IEEE 802.11g<br/>2,4 GHz und 5 GHz</li> </ul>                            |  |
| 100010167 | TX-DP-S     | PROFIBUS-DP-Slave, 12 MBaud                                                                                                    |  |

## 4.4.2 Spannungsversorgung

| ID        | Тур    | Beschreibung                    |
|-----------|--------|---------------------------------|
| 100002938 | TX-PSC | TX Spannungsversorgungs-Stecker |

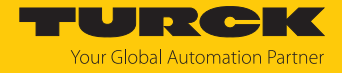

# 5 Montieren

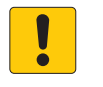

#### ACHTUNG

Betrieb in Wohn- und Gewerbegebieten Elektromagnetische Störungen!

Beim Betreiben der Geräte in Wohn- und Gewerbegebieten, Messwerte gemäß IEC 61000-6-3 beachten.

Die Geräte werden in eine ebene Montageplatte mit entsprechendem Einbau-Ausschnitt eingesetzt.

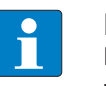

#### HINWEIS

Die technischen Daten im Anhang dieser Betriebsanleitung enthalten die Angaben zur Größe des notwendigen Einbau-Auschnitts.

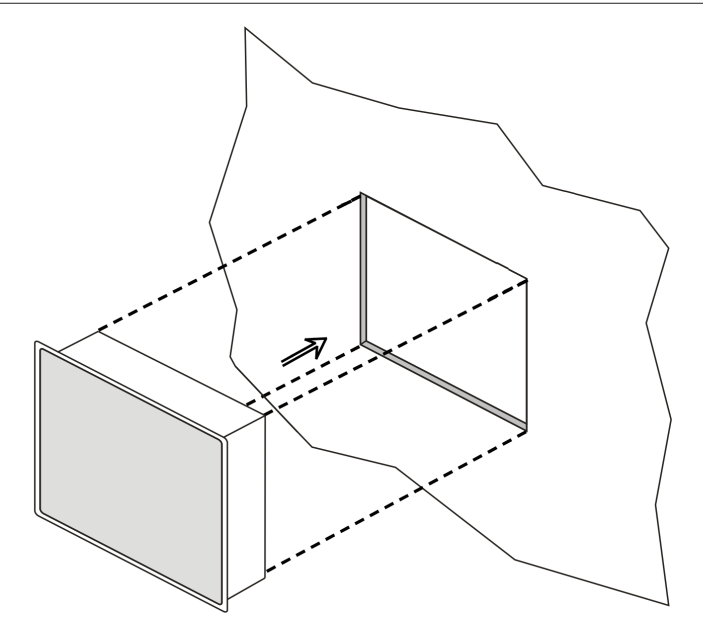

Abb. 5: TX700 – Einbau

## 5.1 Montagehinweise

- Bei der Installation in Zone 2 und Zone 22: Hinweise zum Ex-Schutz beachten.
- Belüftungsschlitze im Gerät nicht abdecken.
- Gerät nicht über einen längeren Zeitraum dem direkten Sonnenlicht aussetzen, um die Überhitzung des Gerätes zu vermeiden.
- Gerät nicht in Umgebungen installieren, in denen es mit korrosiven, chemischen Stoffen in Kontakt kommt.

Zur Einhaltung der Schutzklasse IP66 müssen folgende Installationshinweise beachtet werden:

- Das Gerät ist zur Montage auf einer ebenen Oberfläche (Krümmung: ≤ 0,5 mm) mit einer Dicke von 1,5...6 mm geeignet.
- Die max. Oberflächenrauigkeit der Montagefläche beträgt 120 µm.
- Der Ausschnitt für das HMI muss den angegebenen Abmessungen entsprechen, siehe "Technische Daten".
- Die Ränder des Ausschnitts müssen eben sein.
- Das minimale Anzugsdrehmoment f
  ür die Befestigungsschrauben der Halteklammern betr
  ägt 130 Ncm. Die Halterklammern m
  üssen fest am Ger
  ät anliegen.

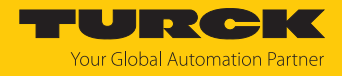

## 5.2 Geräte im Montageausschnitt befestigen

Die Geräte werden mit Halteklammern im Montageausschnitt befestigt.

► Halteklammern wie folgt montieren.

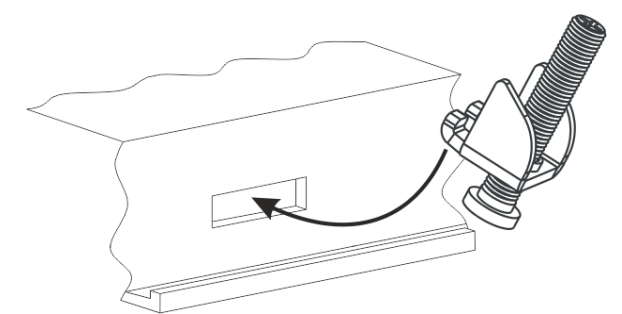

Abb. 6: Halteklammern einsetzen

- Befestigungsschrauben anziehen, bis die Halteklammern fest am Gerät anliegen. Das minimale Anzugsdrehmoment zur Gewährleitung der Schutzart IP66 beträgt 130 Ncm.
- 5.3 Plug-in-Module montieren

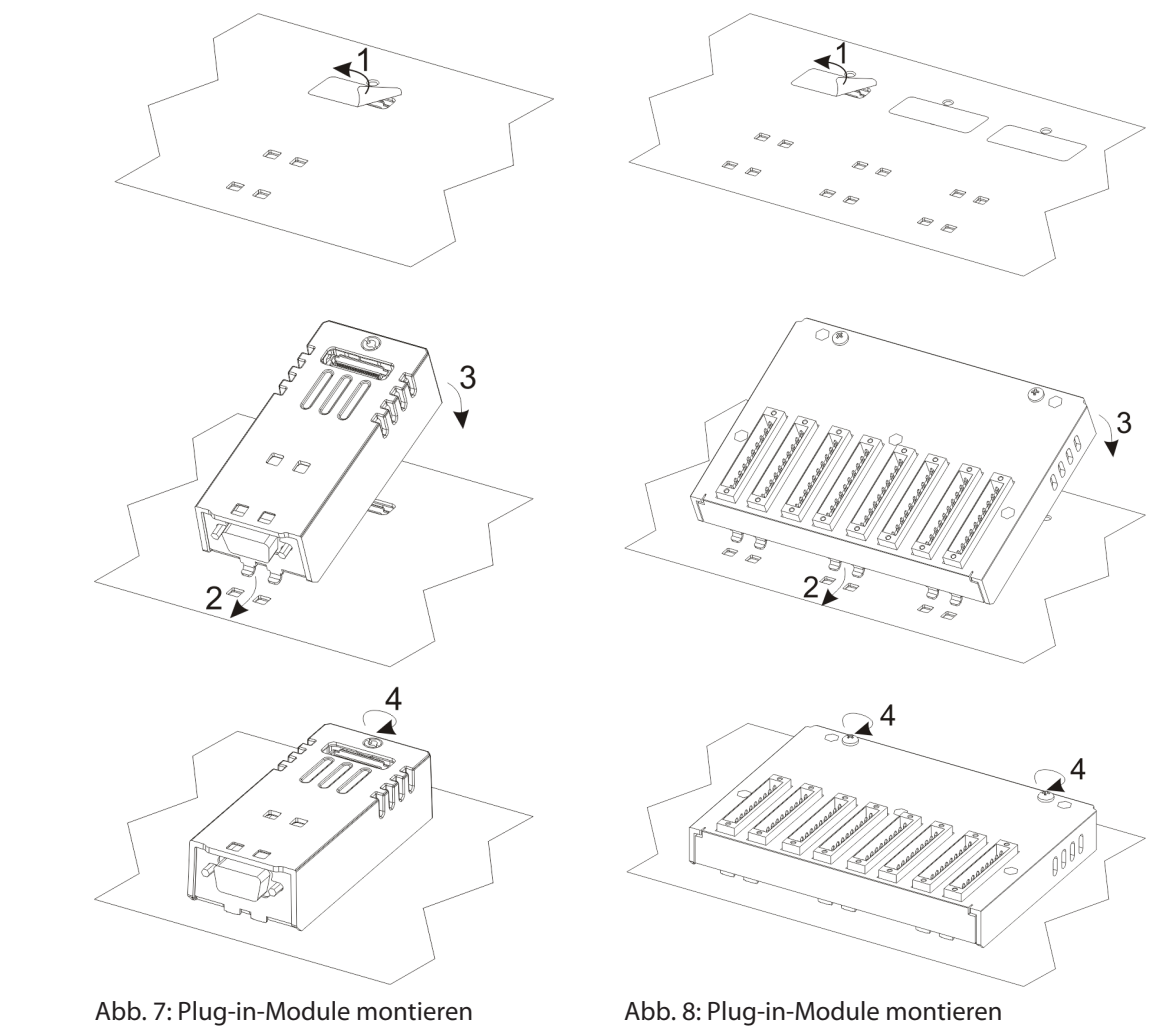

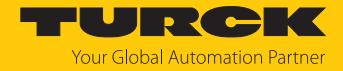

## 5.4 Gerät erden

Das Gerät muss geerdet werden.

- Gerät über die Erdungsschraube auf der Gehäuserückseite oder über Klemme 3 am Spannungsversorgungsanschluss erden.
- Minimalen Leitungsquerschnitt für den Erdungsanschluss von 1,5 mm<sup>2</sup> beachten.

Allgemeine Hinweise zur Geräteerdung

- Alle elektronischen Geräte im Steuerungssystem ordnungsgemäß erden.
- Erdung gemäß der geltenden Bestimmungen vornehmen.
- Gerät erden, um Rauscheffekte durch elektromagnetische Störung zu minimieren.

#### Spannungsversorgung erden

Der Schaltkreis der Spannungsversorgung kann erdungsfrei oder geerdet sein.

- Um den Versorgungsschaltkreis zu erden, Masseleitung wie in der folgenden Abbildung an den Schutzleiter anschließen (gestrichelte Linie).
- Wenn der Versorgungsschaltkreis nicht geerdet wird, ist das Gerät selbst intern mit Erde verbunden (1-MΩ-Widerstand mit parallel geschaltetem 4,7-nF-Kondensator).
- Spannungsversorgung mit einer doppelten oder verstärkten Isolierung versehen.

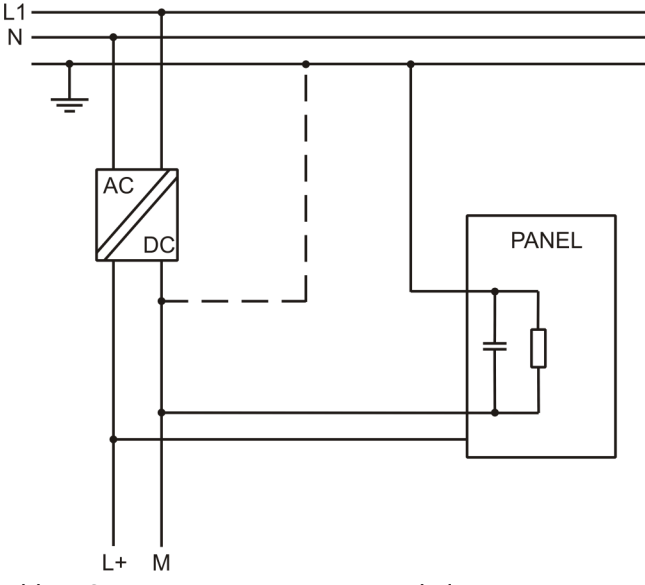

Abb. 9: Spannungsversorgung – Anschaltung

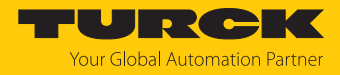

# 6 Anschließen

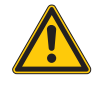

## GEFAHR

Zündfähige Atmosphäre

Explosion durch zündfähige Funken

- Gerät in einer zündfähigen Atmosphäre nicht unter Spannung trennen.
- ► Gerät vor dem Austausch oder Anschluss von Modulen spannungsfrei schalten.
- Hinweise zum Ex-Schutz beachten.
- Transientenschutz an den Versorgungsanschlüssen vorsehen, der Spannungsspitzen auf ein Maximum von 140 % des Spitzenwerts der Nennspannung begrenzt.
- Sicherstellen, dass die Leistung der Spannungsversorgung f
  ür den Betrieb des Ger
  äts ausreichend ist.

## 6.1 TX705 anschließen

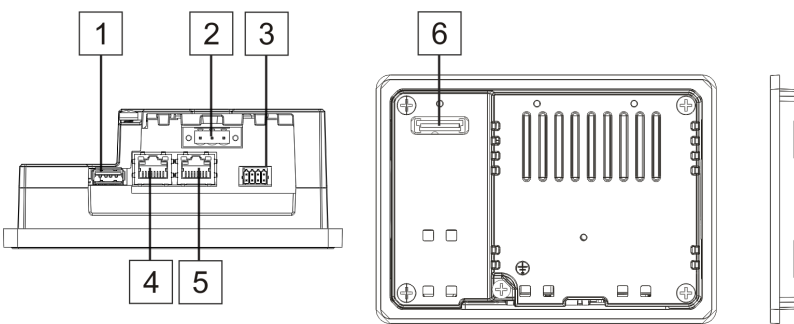

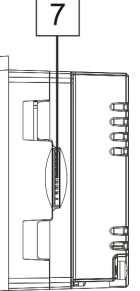

Abb. 10: Anschlüsse TX705

| Anschluss | Beschreibung                              |
|-----------|-------------------------------------------|
| 1         | USB-Port V2.0, max. 500 mA                |
| 2         | Spannungsversorgung                       |
| 3         | Serielle Schnittstelle                    |
| 4         | Ethernet-Port 0 (10/100 Mbit)             |
| 5         | Ethernet-Port 1 (10/100 Mbit)             |
| 6         | Erweiterungssteckplatz für Plug-in-Module |
| 7         | SD-Karten-Steckplatz                      |

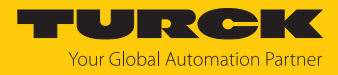

## 6.2 TX707(HB), TX710(HB), TX715 und TX721 anschließen

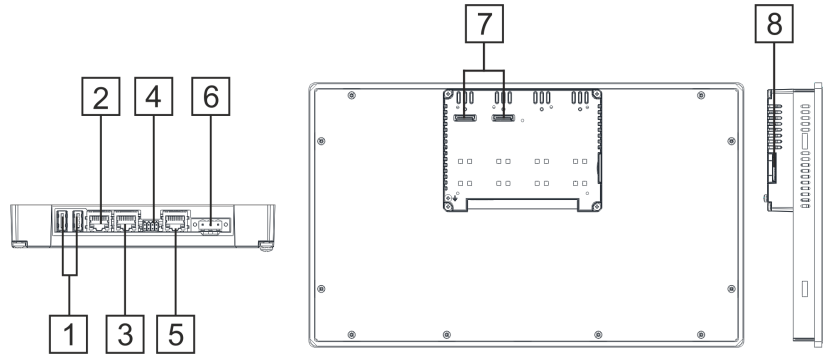

Abb. 11: Anschlüsse TX707(HB), TX710(HB), TX715 und TX721

| Anschluss | Beschreibung                                 |
|-----------|----------------------------------------------|
| 1         | USB-Ports V2.0, max. 500 mA                  |
| 2         | Ethernet-Port 2 (10/100 Mbit)                |
| 3         | Ethernet-Port 1 (10/100 Mbit)                |
| 4         | Serielle Schnittstelle                       |
| 5         | Ethernet-Port 0 (10/100 Mbit)                |
| 6         | Spannungsversorgung                          |
| 7         | 2 Erweiterungssteckplätze für Plug-in-Module |
| 8         | SD-Karten-Steckplatz                         |

## 6.3 Spannungsversorgung anschließen

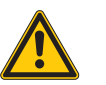

## GEFAHR

Falsche Wahl der Spannungsversorgung

Lebensgefahr durch Überspannung und Stromschlag!

- Gerät nur an SELV-Spannungsquellen gemäß europäischer Norm bzw. an Class 2-Spannungsquellen gemäß UL-Norm betreiben.
- Gerät gemäß folgender Abbildung an die Versorgungsspannung anschließen.

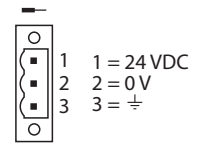

Abb. 12: Spannungsversorgungsstecker TX...

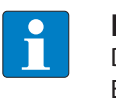

## HINWEIS

Der Spannungsversorgungsstecker ist im Lieferumfang enthalten und kann als Ersatzteil bestellt werden [> 13].

## 6.4 Gerät an Ethernet anschließen

Zum Anschluss an Ethernet verfügen die TX705 über zwei und die TX707(HB), TX710(HB), TX715 und TX721 über drei RJ45-Fast-Ethernet-Buchsen.

• Gerät über eine Standard-Ethernet-Leitung an Ethernet anschließen.

#### Werkseinstellungen der Ethernet-Ports

| ETH0/WAN: | DHCP                                                 |
|-----------|------------------------------------------------------|
| ETH1/LAN: | IP-Adresse: 192.168.1.254                            |
|           | Subnetzmaske: 255.255.255.0                          |
| ETH2/LAN: | DHCP (nur für TX707(HB), TX710(HB), TX715 und TX721) |

#### 6.5 Externe Geräte an die serielle Schnittstelle anschließen

Die serielle Schnittstelle dient zur Kommunikation mit einer SPS oder einem Gerät eines anderen Typs. An der seriellen Schnittstelle stehen folgende Standards zur Verfügung: Die Art der seriellen Schnittstelle wird in der Programmiersoftware bestimmt. Das Verbindungskabel muss passend zum anzuschließenden Gerät gewählt werden.

Serielle Geräte gemäß Pinbelegung anschließen.

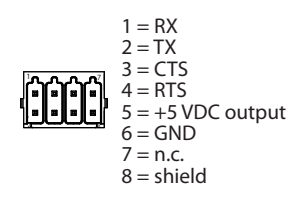

Abb. 13: RS232-Anschluss

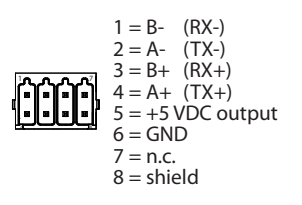

Abb. 14: RS485-Anschluss

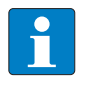

HINWEIS

Wenn die Schnittstelle als RS485-Schnittstelle verwendet wird, müssen Pin 1 und 2 und sowie Pin 3 und 4 extern gebrückt werden.

1 = RX-

2 = TX-

3 = RX +

6 = GND

8 = shield

7 = n.c.

Abb. 15: RS422-Anschluss

4 = TX + 5 = +5 VDC output

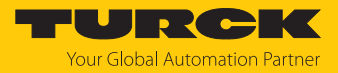

## 6.6 Plug-in-Module anschließen

Die TX700-HMIs ermöglichen den Einsatz von mehreren optionalen Plug-in-Modulen. Dabei sind mehrere Modulkonfigurationen möglich.

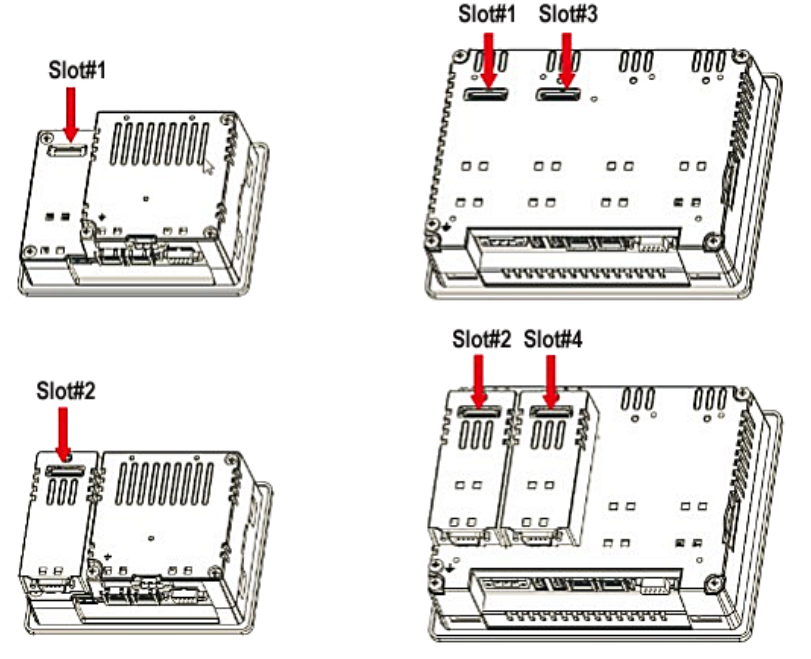

Abb. 16: Erweiterungssteckplätze für Plug-in-Module

Steckplatz 2 und Steckplatz 4 sind nur verfügbar, wenn das Plug-in-Modul über einen Bus Extension Connector (Buserweiterungsanschluss) verfügt.

Jeder Steckplatz hat drei Kommunikationskanäle:

- 1 serielle Schnittstelle
- 1 CAN-Schnittstelle
- 1 SPI-Schnittstelle
- 1 USB-Schnittstelle

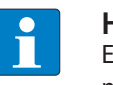

#### HINWEIS

Es ist nicht möglich, zwei Module mit demselben Schnittstellentyp übereinander zu montieren.

Die folgende Tabelle zeigt, welche Plug-in-Module in welcher Anzahl an welchem Gerät verwendet werden können. Die Angabe "Max. Module" bezieht sich auf die maximale Anzahl von Modulen, die an die Geräte (alle Steckplätze) angeschlossen werden können.

| Modul      | Anwendung   | Max. Anzahl von Modulen       | Interface-Typ/<br>Kommunikations-<br>schnittstelle | Bus-<br>Erweiterungs-<br>anschluss |
|------------|-------------|-------------------------------|----------------------------------------------------|------------------------------------|
| TX-CAN     | CAN         | 1 für TX705                   | CAN                                                | ja                                 |
| TX-RS485   | RS485/RS422 | ■ 2 für TX707(HB),            | seriell                                            | ја                                 |
| TX-RS232   | RS232       | TX/10(HB), TX/15 und<br>TX721 | seriell                                            | ја                                 |
| TX-IO-DX06 | Kompakt-I/O | - 1//21                       | SPI                                                | nein                               |

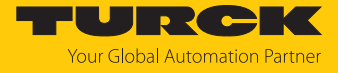

| Modul           | Anwendung          | Max. Anzahl von Modulen                                                                              | Interface-Typ/<br>Kommunikations-<br>schnittstelle | Bus-<br>Erweiterungs-<br>anschluss |
|-----------------|--------------------|----------------------------------------------------------------------------------------------------|----------------------------------------------------|------------------------------------|
| TX-IO-XX03      | Multifunktions-I/O | 1<br>TX705: TX-EXTEND<br>oder anderes Plug-in-<br>Modul mit Erweiterungs-<br>steckplatz erforderlich | SPI                                                | nein                               |
| TX-DP-S         | PROFIBUS-DP-Slave  | 1                                                                                                    | SPI                                                | nein                               |
| TX-LTE-<br>WLAN | drahtloses Modem   | -                                                                                                    | USB                                                | ja                                 |
| TX-EXTEND       | Erweiterungsmodul  | 1 für TX705                                                                                          | keine                                              | ja                                 |

## 6.6.1 Steckplatz-Zuordnung – CAN-Schnittstelle

| Physikalische Schnittstelle | CODESYS-Parameter "Netzwerk" |
|-----------------------------|------------------------------|
| Steckplatz 1                | Netzwerk 0                   |
| Steckplatz 2                | Netzwerk 0                   |
| Steckplatz 3                | Netzwerk 1                   |
| Steckplatz 4                | Netzwerk 1                   |

## 6.6.2 Steckplatz-Zuordnung – serielle Schnittstellen

| Physikalische Schnittstelle | CODESYS-Parameter "Gerät/<br>Schnittstellen-Parameter" | CODESYS-Parameter "Modbus<br>COM/COM Port" |  |
|-----------------------------|--------------------------------------------------------|--------------------------------------------|--|
| Lokaler serieller COM-Port  | Mode COM 1                                             | COM-Port 1                                 |  |
| Steckplatz 1                | Mode COM 2                                             | COM-Port 2                                 |  |
| Steckplatz 2                | Mode COM 2                                             | COM-Port 2                                 |  |
| Steckplatz 3                | Mode COM 3                                             | COM-Port 3                                 |  |
| Steckplatz 4                | Mode COM 3                                             | COM-Port 3                                 |  |

Steckplatz 1 bis 4 beziehen sich auf die Erweiterungs-Steckplätze auf der Rückseite des Geräts.

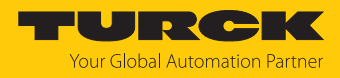

# 7 In Betrieb nehmen

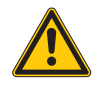

#### GEFAHR

Explosionsfähige Atmosphäre

- Explosion durch zündfähige Funken bei elektrostatischer Entladung
  - Bei Einsatz in Zone 2 und 22: Vorderseite des Geräts vor dem Einschalten mit einem feuchten Tuch reinigen, um elektrostatische Entladung zu verhindern.

## 7.1 Akku aufladen

Das Gerät ist mit einer wiederaufladbaren Lithium-Batterie ausgestattet, die nicht zum Austausch durch den Benutzer vorgesehen ist.

Der Akku sichert die folgenden Informationen:

- Hardware-Echtzeituhr (Datum und Uhrzeit)
- Akku vor der ersten Verwendung des Geräts mind. 48 Stunden aufladen.

Wenn der Akku voll aufgeladen ist, gewährleistet er bei 25 °C für drei Monate die Datensicherung.

## 7.2 Touchscreen verwenden

- Vor der ersten Inbetriebnahme prüfen, ob der Touchscreen ordnungsgemäß funktioniert.
- Keine scharfen oder spitzen Gegenstände (Schraubendreher, etc.) verwenden, um den Touchscreen zu bedienen.

## 7.3 Erstinbetriebnahme

Die Ethernet-Ports des Geräts stehen per Default auf DHCP. Bei der Erstinbetriebnahme erfolgt die IP-Adressvergabe daher über die Systemeinstellungen (System Settings) am Touchscreen des Geräts, über einen DHCP-Server im Netzwerk, über die Turck Automation Suite (TAS) oder über das Turck Service Tool.

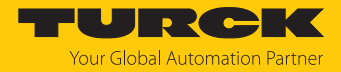

#### 7.3.1 Benutzerverwaltung

Um den unbefugten Zugriff auf das System zu verhindern, ist bei der Erstinbetriebnahme die Eingabe sicherer Passwörter für die beiden Benutzer "user" und "admin" erforderlich.

Die Passwörter müssen die folgenden Mindestanforderungen erfüllen:

- mindestens 8 Zeichen
- mindestens 1 Klein- und 1 Großbuchstabe
- mindestens 1 Zahl
- mindestens 1 Sonderzeichen
- Passwort für den Benutzer "user" eingeben, bestätigen und speichern.
- Passwort für den Benutzer "admin" eingeben, bestätigen und speichern.

|                                                                                                    | Authentifizierung                                                                                                    | RELOAD 🕽 | ADMIN 🕞 |
|----------------------------------------------------------------------------------------------------|----------------------------------------------------------------------------------------------------|----------|---------|
| Beim ersten Zugriff ist eine Passwortänderung erforderlich                                                              | n. HINWEIS: System wird nach Beendigung neu gestartet                                                                                                    |          |         |
| [1/2] Wählen Sie ein Passwort für den Benutzer "user" (Fertig)<br>[2/2] Wählen Sie ein Passwort für den Benutzer "admir | n"                                                                                                    |          |         |
| Neues Passwort                                                                                                    | Die Passwörter müssen enthalten:<br>• Mindestens 8 Zeichen                                                                                                    |          |         |
| Passwort bestätigen                                                                                                    | <ul> <li>Mindestens einen Klein- und<br/>einen Großbuchstaben</li> <li>Mindestens ein numerisches<br/>Zeichen</li> <li>Mindestens ein Sonderzeichen</li> </ul> | ı        |         |
|                                                                                                    | (z. B. # ! @ ?)                                                                                                    |          |         |

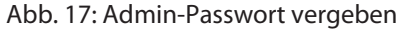

⇒ Das Gerät führt einen Neustart durch.

## 7.4 Webserver-Login

- Webserver über die IP-Adresse des Geräts öffnen.
- Verbindung herstellen über https://IP.
   IP = aktuell konfigurierte IP-Adresse des TX...-Geräts
- Als Administrator auf dem Gerät einloggen: Default-User: admin Default-Passwort: admin

Falls der einfache Link einen Konflikt mit einer bereits aktiven WebVisu-Applikation verursacht, können die Systemeinstellungen auch direkt über den folgenden Link erreicht werden:

https://IP/machine\_config

#### Beispiel-Zugang:

https://192.168.1.24/machine\_config

Username: admin Password: admin

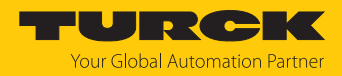

## 7.5 IP-Adresse einstellen

Die IP-Adressen des Geräts können über die Systemeinstellungen (System Settings) am Touch screen des Geräts oder über den Webserver des Geräts eingestellt werden. Die IP-Adresse, über die das Gerät via Ethernet mit dem PC verbunden ist, kann darüber hinaus auch über das Turck Service Tool oder über die Turck Automation Suite (TAS) eingestellt werden.

#### 7.5.1 IP-Adresse über den Webserver einstellen

- ▶ Im Webserver des Geräts einloggen, wie unter "Webserver-Login" beschrieben.
- ► Über System Settings → Netzwerk → Bearbeiten die Netzwerk-Einstellungen bearbeiten.

| System Settings   |                   |                |                 | Net                       | zwerk        | B             | EARBEITEN | N 🕑 ADMIN  | 10 |
|-------------------|-------------------|----------------|-----------------|---------------------------|--------------|---------------|-----------|------------|----|
| Sprache           | Allger            | meine Einst    | ellungen        |                           |              |               |           |            |    |
| System            | Hostna<br>Avahi H | me<br>Iostname | н               | MI-065f<br>MI-065f.local  |              |               |           |            |    |
| Log               | Netzw             | verk Schnitt   | stelle          |                           |              |               |           |            |    |
| Datum & Uhrzeit   | Name              | Bezeichnung    | MAC             | DHCP                      | Adresse      | Netzmaske     | Gateway   | Überbrückt |    |
| Netzwerk          | eth0              | WAN            | 00:07:46:25:06: | 5f Enabled                |              |               |           |            |    |
| Dienste           | eth1<br>eth2      | LAN1           | 00:07:46:25:06: | 60 Disabled<br>61 Enabled | 192.168.1.40 | 255.255.255.0 |           |            |    |
| Plug-ins          | -                 |                |                 |                           |              |               |           |            |    |
| Verwaltung        | DNS               |                |                 |                           |              |               |           |            |    |
| Display           | Wiederl           | herstellen C   |                 |                           |              |               |           |            |    |
| Neu starten       |                   |                |                 |                           |              |               |           |            |    |
| Authentifizierung |                   |                |                 |                           |              |               |           |            |    |
| Turck Cloud       |                   |                |                 |                           |              |               |           |            |    |
| EXIT              |                   |                |                 |                           |              |               |           |            |    |
|                   |                   |                |                 |                           |              |               |           |            |    |

Abb. 18: Webserver – System Settings

IP-Adresse, Subnetzmaske etc. unter Netzwerk-Schnittstelle einstellen und Änderungen speichern.

| System Settings   |                          | SPEICHERN ✓ ABBRECHEN ¥ | ^                  |
|-------------------|--------------------------|-------------------------|--------------------|
| Sprache           | Allgemeine Einstellungen |                         |                    |
| System            | Hostname                 | HMI-065f                |                    |
| Log               | Avahi Hostname           | HMI-065f.local          |                    |
| Datum & Uhrzeit   | Netzwerk Schnittstelle   |                         |                    |
| Netzwerk          | Name Bezeichnung MAC     | DHCP Adresse Netzmaske  | Gateway Überbrückt |
| Dienste           | eth0 WAN 00:07:46:25:0   | leist                   |                    |
| Plug-ins          | eth1 LAN1 00:07:46:25:0  | 192.168.1 255.255.25t   |                    |
| Verwaltung        | eth2 LAN2 00:07:46:25:0  | 16:61                   |                    |
| Display           | DNS                      |                         |                    |
| Neu starten       | Wiederherstellen C       |                         |                    |
| Authentifizierung |                          |                         |                    |
| Turck Cloud       |                          |                         |                    |
| EXIT              |                          |                         |                    |
|                   |                          |                         |                    |

Abb. 19: Webserver – Netzwerk-Schnittstelle

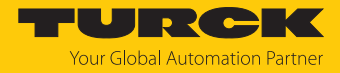

#### 7.5.2 IP-Adresse über das Turck-Service Tool einstellen

- Gerät über die Ethernet-Schnittstelle mit einem PC verbinden.
- ► Turck Service Tool öffnen.
- Suchen klicken oder [F5] drücken.

|       | Your C             | Blobal Aut  | comatior  | n Partner     |                |                 |                |              | TU             | JR                     | СК       |                       |
|-------|--------------------|-------------|-----------|---------------|----------------|-----------------|----------------|--------------|----------------|------------------------|----------|-----------------------|
| Suche | <b>)</b><br>n (F5) | Ändern (F2) | Wink (F3) | Aktionen (F4) | Zwischenablage | DE -<br>Sprache | Expertenmodus. | AN Starte DH | CP (F6) Konfig | EIP<br>uration (F7) AR | GEE (F8) | <b>X</b><br>Schließen |
| Nr.   | MAC-Ad             | esse        | Name      | IP-Adresse    | Netzmaske      | Gateway         | Modus          | Gerätetyp    | Version        | Adapter                | ARGEE    | Protokoll             |
|       |                    |             |           |               |                |                 |                |              |                |                        |          |                       |
|       |                    |             |           |               |                |                 |                |              |                |                        |          |                       |
|       |                    |             |           |               |                |                 |                |              |                |                        |          |                       |
|       |                    |             |           |               |                |                 |                |              |                |                        |          |                       |

Abb. 20: Turck Service Tool – Startbildschirm

⇒ Das Turck Service Tool zeigt die angeschlossenen Geräte an.

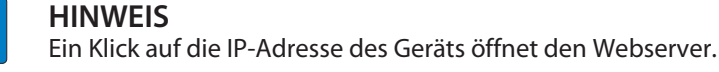

#### URCK Your Global Automation Partner 0 Q $\left( \right)$ 铰 Ū . DE . X en... (F5) Ä idern (F2) Wink (F3) Aktionen (F4) Zwischenablage Sprache Expertenmodus AUS Schließen IP-Adresse Modus MAC-Adresse Netzmaske Gateway Gerätetyp No Name Version Adapter Turck 00:07:46:1F:BB:AA 255.255.255.0 192.168.1.1 192.168.1.24 192.168.1.20 BL20-PG-EN-V3 1.1.5.0 - 1 ROTARY Turck Turck = 2 D0:37:45:65:6E:75 192.168.1.27 255.255.255.0 192.168.1.1 PGM\_DHCP TX700-P3CV01 1.0.53.5 192.168.1.24 Gefunden 2 Geräte.

Abb. 21: Turck Service Tool – gefundene Geräte

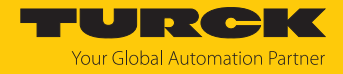

- Gewünschtes Gerät anklicken.
- Andern klicken oder [F2] drücken.
- ▶ IP-Adresse sowie ggf. Netzmaske und Gateway ändern.
- Anderungen mit einem Klick auf Im Gerät setzen übernehmen.

| 📕 Ändere Geräte-Konf | figuration    | × |
|----------------------|---------------|---|
| Gerätename:          |               |   |
|                      |               |   |
| IP-Konfiguration     |               |   |
| MAC-Adresse          | IP-Adresse    |   |
| D0:37:45:65:6E:75    | 192.168.1.131 |   |
|                      |               | - |
| Netzmaske            | Gateway       | _ |
| 255.255.255.0        | 0.0.0.0       |   |
| IP-Konfiguration ten | nporär ändern |   |
| Statusmeldungen:     |               |   |
|                      |               |   |
|                      |               |   |
|                      |               |   |
|                      |               |   |
|                      |               |   |
| Im Gerät setzen      | Abbrechen     |   |

Abb. 22: Turck Service Tool – IP-Konfiguration ändern

- 7.5.3 IP-Adresse über TAS (Turck Automation Suite) einstellen
  - Gerät über die Ethernet-Schnittstelle mit einem PC verbinden.
  - ► Turck Automation Suite im Webbrowser öffnen.
  - ► Geräteliste → Netzwerk auswählen und Netzwerk scannen klicken.

| TAS DOKUMENTATIO       | ИС                                                                                                    | Your Global Automation Partner                 |
|------------------------|----------------------------------------------------------------------------------------------------|------------------------------------------------|
| TURCK AUTOMATION SUITE | TAS → ANSICHT/FUNKTION → NETZWERK                                                                     |                                                |
| ANSICHT/FUNKTION       | 🔍 😼 🦯 🔑 🔅 🌳 🤅                                                                                         |                                                |
| (@j Netzwerk           | Netzwerk scannen Gerät hinzufügen Gerät bearbeiten PW ändern FW-Update Uhr stellen Globales PW CSV ex | portieren CSV importieren Drucken Hilfe        |
| ARGEE                  | Aktionen ? Gerätetyp/Funktion ? PN IP-<br>Gerätetame Adresse Adressmodus                              | ? MAC-<br>Adresse Subnetzmaske/Gateway Version |
| Profinet               |                                                                                                    |                                                |
| Diagnose               |                                                                                                    |                                                |
| CODESYS                |                                                                                                    |                                                |
| 🔊 IO-Link              |                                                                                                    |                                                |
| A M12Plus              |                                                                                                    |                                                |

Abb. 23: Turck Automation Suite: Netzwerk scannen

⇒ Die Turck Automation Suite zeigt die angeschlossenen Geräte an.

| TAS DOKUMENTATIO       | N                                        |                         |           |               |                        |                   |                   | Your Glo          | <b>RC</b><br>bal Automation | Partner  |
|------------------------|------------------------------------------|-------------------------|-----------|---------------|------------------------|-------------------|-------------------|-------------------|-----------------------------|----------|
| TURCK AUTOMATION SUITE | TAS -> ANSICHT/FUNKTION                  | N -> NETZWERK           |           |               |                        |                   |                   |                   |                             |          |
| ANSICHT/FUNKTION       | Q 👥                                      | / /                     | ~         | ۲             | • • •                  | ( <del>)</del>    | ♦                 | <b>e</b> ?        |                             |          |
| 🔊 Netzwerk             | Netzwerk scannen Gerät hin:              | ufügen Gerät bearbeiten | PW ändern | FW-Update Uh  | r stellen Globales F   | PW CSV exportiere | n CSV importierer | Drucken Hilfe     |                             |          |
| ම් ARGEE<br>බ peep     | Aktionen ?                               | Gerätetyp/Funktion      | ?         | PN Gerätename | P-Adresse              | Adapteradresse    | Adressmodus ?     | MAC-Adresse       | Subnetzmaske/<br>Gateway    | Version  |
| Profinet               | □ <sup>◎</sup> / ∩ ○ © 查<br>⊗            | TX715-P3CV01            |           |               | <u>192.168.145.7</u>   | 192.168.145.11    | PGM-DHCP          | 00:07:46:25:09:3C | 255.255.255.0 /<br>0.0.0.0  | 1.3.83.6 |
| Diagnose               | □ <sup>●</sup> / ∩ <sup>0</sup> © 查<br>⊗ | TBEN-S2-8DXP            | AB        | mhs-dut       | <u>192.168.145.97</u>  | 192.168.145.11    | PGM-DHCP          | 00:07:46:89:24:42 | 255.255.255.0 /<br>0.0.0.0  | 3.3.6.1  |
| CODESYS                | □ <sup>●</sup> / ∩ © © 查<br>⊗            | TBEN-S2-4IOL            | А         |               | 192.168.145.121        | 192.168.145.11    | PGM-DHCP          | 00:07:46:08:1D:13 | 255.255.255.0 /<br>0.0.0.0  | 3.5.0.0  |
| ⊷ M12Plus              | □ <sup>●</sup> / ∩ ○ ③<br>⊗              | TBEN-S2-4IOL            | А         |               | <u>192.168.145.111</u> | 192.168.145.11    | PGM-DHCP          | 00:07:46:FF:A9:91 | 255.255.255.0 /<br>0.0.0.0  | 3.4.2.0  |

Abb. 24: Turck Automation Suite: gefundene Geräte

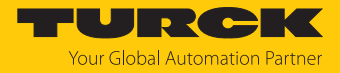

- Gewünschtes Gerät markieren.
- Gerät bearbeiten klicken.
- ► IP-Adresse sowie ggf. Standard-Gateway und Subnetzmaske im Fenster Netzwerkeinstellungen bearbeiten ändern.
- Anderungen mit einem Klick auf Übernehmen speichern.

| IP-Adresse                  | 192.168.1.250                                                    |
|-----------------------------|------------------------------------------------------------------|
| Standard-Gateway            | 192.168.1.1                                                      |
| Subnetzmaske                | 255.255.255.0                                                    |
|                             |                                                                  |
| Achten Sie darauf, dass die | IP-Adresse nicht von anderen Geräten oder Switches verwendet wir |

Abb. 25: Turck Automation Suite: Netzwerkeinstellungen bearbeiten

## 7.6 Programmieren mit CODESYS

Die Geräte werden mit einer vorinstallierten CODESYS-Runtime ausgeliefert.

CODESYS und die CODESYS-Package-Dateien für die Geräte stehen auf www.turck.com zum Download zur Verfügung.

#### Voraussetzungen

■ CODESYS (≥ V 3.5.18.0) und das CODESYS-Package "TXxxx HMI/PLC series" für das Gerät sind auf einem PC mit Microsoft Windows installiert.

#### 7.6.1 Unterstützte Protokollfunktionen

| Protokoll   | Controller/Client | Device/Server |
|-------------|-------------------|---------------|
| PROFINET    | Ja                | Ja            |
| EtherNet/IP | Ja                | -             |
| Modbus TCP  | Ja                | Ja            |
| Modbus RTU  | Ja                | Ja            |
| CANopen     | Ja                | -             |
| EtherCAT    | Ja                | -             |
| OPC-UA      | -                 | Ja            |

#### 7.6.2 Zugriff auf die CODESYS-WebVisu

Der Zugriff auf die CODESYS-WebVisu erfolgt über Port 8085:

http://<<IP-Adresse>>:8085/webvisu.htm

Beispiel: http://192.168.1.40:8085/webvisu.htm

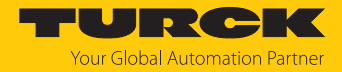

## 7.7 Programmieren mit TX VisuPro

#### Voraussetzungen

- Zur Programmierung des Geräts mit TX VisuPro muss die Software auf einem PC mit Microsoft Windows installiert sein.
- Wenn die Visualisierung von TX VisuPro statt der CODESYS-TargetVisu verwendet werden soll, muss zunächst die TX VisuPro-Runtime installiert werden.
- Vor der Installation der TX VisuPro Runtime muss zunächst die existierende CODESYS-Runtime gelöscht werden.
- ► Zum Löschen der aktuell installierten Runtime den folgenden Befehl ausführen: System Settings → Verwaltung → Daten → Löschen

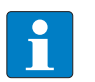

#### HINWEIS

Der Befehl "Löschen" löscht neben der Runtime, auch alle anderen Anwendungsdaten wie z. B. die CODESYS-Applikation und ggf. angelegte Logfiles. Alternativ kann die CODESYS-Runtime im Tap-Tap-Mode deaktiviert werden. Turck empfiehlt jedoch das vollständige Löschen der Runtime.

Alternative CODESYS-Runtime deaktivieren (nicht empfohlen)

► Tap-Tap-Mode [▶ 29] → Startup sequence → als "admin" anmelden und die CODESYS-App aus dem Bereich Boot Sequence nach in Installed Aps verschieben.

#### 7.7.1 TX VisuPro-Projekt auf Gerät übertragen

Es gibt zwei Möglichkeiten, ein TX VisuPro-Projekt auf ein Gerät zu übertragen:

- über Ethernet
- über einen USB-Stick

Projekt über Ethernet übertragen

- Gerät über eine Netzwerk-Verbindung mit dem Computer verbinden.
- In TX VisuPro den Befehl Run/Download ausführen. Möglicherweise muss die Firewall-Richtlinie im Computer konfiguriert werden, damit TX VisuPro auf das Netzwerk zugreifen kann.

Projekt über einen USB-Stick übertragen

• Update-Paket mit TX VisuPro erstellen und auf einen USB-Stick kopieren.

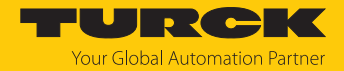

# 8 Konfigurieren

Die Geräte verfügen über eine Bedienoberfläche und einen Webserver zur Konfiguration des Systems. Die Benutzeroberfläche des Webbrowsers basiert auf HTML-Seiten, die über Port 443 mit einem Webbrowser (Firefox V.79 bzw. Chrome V.70 oder höher) aufgerufen werden. Alternativ können die Systemeinstellungen über einen VNC-Client aufgerufen und bedient werden. Für die Nutzung des VNC-Clients muss zunächst der VNC-Dienst in den Systemeinstellungen aktiviert werden.

Die Erstinbetriebnahme erfolgt über den lokalen Zugriff auf die Systemeinstellungen am Touchscreen des Geräts. Wenn der Button "System Settings" nicht auf dem Startbildschirm angezeigt wird, muss das Gerät im "Tap-Tap-Mode" neu gestartet werden (siehe "Wiederherstellung" im Abschnitt "Systemeinstellungen anpassen") [▶ 29].

## 8.1 Systemeinstellungen anpassen

Die verfügbaren Optionen können über das Navigationsmenü auf der linken Seite des Bildschirms ausgewählt werden.

| System Settings   |                                           |                     | Lokalisierung | RELOAD 🕽 | ADMIN 🕞 |
|-------------------|-------------------------------------------|---------------------|---------------|----------|---------|
|                   | Sprache:                                  |                     |               |          |         |
|                   |                                           | English             |               |          |         |
| System            |                                           | Italiano            |               |          |         |
| Log               | R                                         | Deutsch             |               |          |         |
| Datum & Uhrzeit   |                                           | Français            |               |          |         |
| Dutan a onzer     |                                           | 简体中文                |               |          |         |
| Netzwerk          |                                           | 繁體中文                |               |          |         |
| Sicherheit        |                                           | 한국어                 |               |          |         |
| Anwondungon       |                                           | 日本語                 |               |          |         |
| Alwendungen       |                                           | Español             |               |          |         |
| Dienste           |                                           | Português - Brasile | iro           |          |         |
| Verwaltung        |                                           | Русский             |               |          |         |
|                   |                                           |                     |               |          |         |
| Display           | Ländercode:<br>(ERFORDERLICH für WLAN Reg | gulatorische        | DE Germany 🖸  |          |         |
| Schriftarten      | Domäne)                                   |                     |               |          |         |
| Authentifizierung | System-Tastaturlayout:                    |                     | Deutsch 🗹     |          |         |
| Neu starten       |                                           |                     |               |          |         |
| EXIT              |                                           |                     |               |          |         |

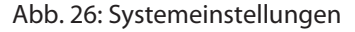

Systemeinstellungen hat zwei Betriebsarten:

| Betriebsart  | Verwendung                                                                                                    |
|--------------|----------------------------------------------------------------------------------------------------|
| User-Modus   | <ul><li>Gerät mit TX VisuPro-Runtime</li><li>Gerät im Auslieferungszustand</li></ul>                                                                                                    |
| System-Modus | Der System-Modus enthält neben den Optionen des User-Modus zu-<br>sätzlich Befehle für die Systemaktualisierung und -wiederherstellung<br>Gerät ohne TX VisuPro-Runtime<br>Gerät mit Software-Fehler |

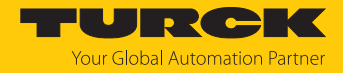

## Systemeinstellungen im User-Modus bearbeiten

| Status Gerät                 | Beschreibung                                                                                           |
|------------------------------|----------------------------------------------------------------------------------------------------|
| Auslieferungs-<br>zustand    | <ul> <li>Systemeinstellungen über die Schaltfläche System Settings öffnen.</li> </ul>                  |
| TX VisuPro-<br>Runtime läuft | <ul> <li>Nicht benutzten Bereich des Touchscreens f ür mindestens 2 s<br/>gedr ückt halten.</li> </ul> |
|                              | <ul> <li>Kontextmenü aufrufen und "Systemeinstellungen" wählen.</li> </ul>                             |

## Systemeinstellungen im System-Modus bearbeiten

| Status Gerät    | Beschreibung                                                                                                    |
|-----------------|----------------------------------------------------------------------------------------------------|
| Standardzustand | Falls keine TX VisuPro-Runtime auf dem Gerät läuft:<br>User-Modus<br>Systemeinstellungen über System Settings aufrufen                                               |
|                 | systemenstenungen über System Settings aufralen.                                                                                                    |
|                 | System-Modus                                                                                                    |
|                 | ► Ohne TX VisuPro-Runtime: Gerät über die Option Neu starten →<br>Config. OS neu starten.                                                                            |
|                 | <ul> <li>Mit TX VisuPro-Runtime: Kontextmenü öffnen und System<br/>Settings wählen.</li> </ul>                                                                       |
|                 | Um das Kontextmenü aufzurufen: Nicht benutzten Bereich des<br>Touchscreens für mindestens 2 s gedrückt halten.                                                       |
|                 | ► Gerät über die Option <b>Neu starten</b> → <b>Config. OS</b> neu starten.                                                                                          |
| Wiederherstel-  | Wenn das Gerät nicht reagiert, wird der "Tap-Tap-Mode" verwendet:                                                                                                    |
| lung            | <ul> <li>Oberfläche des Touchscreens direkt nach dem Einschalten des Geräts<br/>mehrmals mit einer Tippfrequenz von mindestens 2 Hz antippen.</li> </ul>             |
|                 | Wenn die Sequenz erkannt wurde, erscheint auf dem die Meldung<br>"Tap Tap detected, Going to Config Mode" (Antippen<br>erkannt, Wechsel in den Konfigurationsmodus). |

In den Systemeinstellungen werden die Grundeinstellungen für das Gerät vorgenommen.

| Einstellung     | Beschreibung                                                                                                    |
|-----------------|----------------------------------------------------------------------------------------------------|
| Lokalisierung   | Konfiguration der Sprache für das Menu "Systemeinstellung".                                                                                                    |
| System          | Informationen über Plattform, Status und Timer (wie "System on time",<br>"Backlight on time")                                                                                                    |
| Log             | Persistentes Protokoll für BSP aktivieren und exportieren                                                                                                    |
| Datum & Uhrzeit | Datum und Uhrzeit inkl. Zeitzone und NTP-Server                                                                                                    |
| Netzwerk        | Konfiguration der IP-Adresse der Ethernet-Schnittstelle sowie aller anderen<br>Netzwerkeinstellungen wie DNS, Gateway, DHCP, Hostname, Routing und<br>Bridging                                                                                                 |
| Sicherheit      | Enthält Passwörter und Zertifikate, die von verwendeten Anwendungen benötigt werden.                                                                                                    |
| Anwendungen     | Auflistung und Verwaltung der auf dem HMI geladenen Anwendungen<br>Die "App-Verwaltung" ermöglicht das Laden neuer Anwendungen, das<br>Aktualisieren oder Entfernen bereits installierter Anwendungen sowie die<br>Definition der Anwendungs-Startreihenfolge. |
| Dienste         | Aktivieren/deaktvieren von Diensten (z. B. OpenSSH-Server, Bridge, Cloud,<br>Router, SNMP, Logging)                                                                                                    |

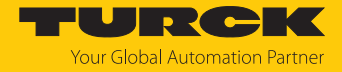

| Einstellung       | Beschreibung                                                                                                    |
|-------------------|----------------------------------------------------------------------------------------------------|
| Verwaltung        | Update der BSP-Komponenten (Main-OS, Config-OS, Bootloader, XLoader),<br>Überprüfung der Konsistenz der Partitionen, Update des Splash-Screens,<br>Informationen über die Verwendung und Größe der Partitionen.<br>Das Update des Main-OS ist nur im System-Modus verfügbar, das Update<br>des Config-OS nur im User-Modus. |
| Display           | Konfiguration der automatischen Hintergrundbeleuchtung, Einstellen der<br>Helligkeit, Ändern der Displayausrichtung.                                                                                                    |
| Schriftarten      | Zeigt die aktuell verwendeten Schriftarten und ermöglicht die Installation benutzerdefinierter Schriftarten.                                                                                                    |
| Authentifizierung | Konfiguration des Passworts für den Administrator ("admin") und für den<br>Standardbenutzer ("user"). Der Administrator hat vollen Zugriff auf die<br>Systemeinstellungen (Updates der BSP und anderer Systemkomponenten).<br>Der Standardbenutzer hat einige Einschränkungen.                                              |
| Neu starten       | Startet das Gerät neu<br>Das Gerät wird im User-Modus über die Option "Main OS" neu gestartet. Die<br>Option "Configuration OS" startet das Gerät direkt in System Settings<br>(Systemeinstellungen) im System-Modus.                                                                                                    |

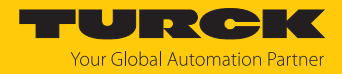

# 9 Betreiben

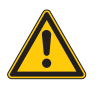

#### GEFAHR

Austausch von Komponenten

Explosionsgefahr – Eignung für Class I, Division 2 eventuell beeinträchtigt

- Beim Austausch von Komponenten darauf achten, dass die Eignung des Geräts für Class I, Division 2 nicht beeinträchtigt wird.
- Nur Komponenten verwenden, die f
  ür den Einsatz in Class I, Division 2 geeignet sind.
- Ggf. Maßnahmen ergreifen, die die Eignung f
  ür Class I, Division 2 wiederherstellen.

## 9.1 LED-Anzeigen

Das Gerät verfügt über folgende LED-Anzeigen:

Status der Ethernet-Ports

| LED orange (linke LED) | Bedeutung                       |
|------------------------|---------------------------------|
| aus                    | keine Ethernet-Verbindung       |
| an                     | Ethernet-Verbindung hergestellt |
|                        |                                 |
| LED grün (rechte LED)  | Bedeutung                       |
| an                     | kein Datentransfer              |
| blinkt                 | Datentransfer                   |

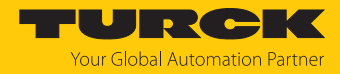

# 10 Störungen beseitigen

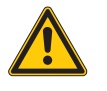

## GEFAHR

Zündfähige Atmosphäre Explosion durch zündfähige Funken

- Gerät in einer zündfähigen Atmosphäre nicht unter Spannung trennen.
- Gerät vor dem Austausch oder Anschluss von Modulen spannungsfrei schalten.

Sollte das Gerät nicht wie erwartet funktionieren, überprüfen Sie zunächst, ob Umgebungsstörungen vorliegen. Sind keine umgebungsbedingten Störungen vorhanden, überprüfen Sie die Anschlüsse des Geräts auf Fehler.

Ist kein Fehler vorhanden, liegt eine Gerätestörung vor. In diesem Fall nehmen Sie das Gerät außer Betrieb und ersetzen Sie es durch ein neues Gerät des gleichen Typs.

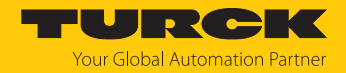

# 11 Instand halten

Staubschichten auf dem Display können zu statischer Aufladung führen.

- Zur Vermeidung von Staubschichten auf dem Display: Gerät in regelmäßigen Abständen mit einem weichen Tuch und einem neutralen Seifenprodukt reinigen.
- Keine Lösungsmittel verwenden.

## 12 Reparieren

Das Gerät ist nicht zur Reparatur durch den Benutzer vorgesehen. Defekte Geräte außer Betrieb nehmen und zur Fehleranalyse an Turck senden. Bei Rücksendung an Turck beachten Sie bitte unsere Rücknahmebedingungen.

## 12.1 Geräte zurücksenden

Rücksendungen an Turck können nur entgegengenommen werden, wenn dem Gerät eine Dekontaminationserklärung beiliegt. Die Erklärung steht unter

http://www.turck.de/de/produkt-retoure-6079.php

zur Verfügung und muss vollständig ausgefüllt, wetter- und transportsicher an der Außenseite der Verpackung angebracht sein.

## 13 Entsorgen

Das Gerät ist mit einer wiederaufladbaren Lithium-Batterie ausgestattet, die nicht zum Austausch durch den Benutzer vorgesehen ist.

> Zur Entsorgung Rückseite des Geräts öffnen und Batterie entfernen.

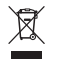

Das Gerät und die Lithium-Batterie müssen fachgerecht gemäß WEEE-Richtlinie 2012/19/EU entsorgt werden und gehören nicht in den normalen Hausmüll.

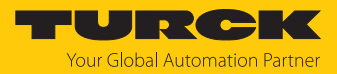

# 14 Technische Daten

|                                   | TX705-P3CV01                                             | TX707-P3CV01                           |
|-----------------------------------|----------------------------------------------------------|----------------------------------------|
| Gerät                             |                                                          |                                        |
| ID                                | 100002029                                                | 100002030                              |
| Anzeige/Touch                     |                                                          |                                        |
| Display                           | TFT Color                                                | TFT Color                              |
| Touch                             | kapazitiv                                                | kapazitiv                              |
| Aktive Bildfläche                 | 5"                                                       | 7"                                     |
| Auflösung (Pixel)                 | 800 × 480                                                | 800 × 480                              |
| Format                            | 16:9                                                     | 16:9                                   |
| Helligkeit                        | 300 Cd/m <sup>2</sup> typ.                               | 500 Cd/m <sup>2</sup> typ.             |
| Dimmbar                           | ja (bis 0 %)                                             | ja (bis 0 %)                           |
| Betrachtungswinkel horizontal     | <ul><li>von rechts: 50°</li><li>von links: 70°</li></ul> | 70°                                    |
| Betrachtungswinkel vertikal       | 70°                                                      | von oben: 50°                          |
|                                   |                                                          | von unten: 70°                         |
| System                            |                                                          |                                        |
| CPU                               | ARM Cortex-A8,                                           | ARM Cortex-A9,                         |
|                                   |                                                          |                                        |
| Betriebssystem                    |                                                          |                                        |
| Flash                             | 4 GB                                                     | 4 GB                                   |
|                                   |                                                          |                                        |
| Erweiterungsspeicner              | USB, SD-Karte                                            |                                        |
| Echtzeituhr                       | ja (batteriegepuffert)                                   | ja (batteriegepuffert)                 |
| (bei 25 °C)                       | < 100 ppm                                                | < 100 ppm                              |
| Buzzer                            | ja                                                       | ја                                     |
| SPS Daten                         |                                                          |                                        |
| Programmierung                    | CODESYS V3                                               | CODESYS V3                             |
| Programmiersprachen               | IEC 61131-3<br>(AWL, KOP, FUP, AS, ST)                   | IEC 61131-3<br>(AWL, KOP, FUP, AS, ST) |
| Programmierschnittstellen         | Ethernet                                                 | Ethernet                               |
| Programmspeicher                  | 20 MB                                                    | 20 MB                                  |
| Remanentspeicher                  | 63 kByte                                                 | 63 kByte                               |
| Schnittstellen                    |                                                          |                                        |
| Ethernet-Ports                    | 2×10/100 Mbit                                            | 3 × 10/100 Mbit                        |
| Serielle Ports (konfigurierbar)   | 1 × RS232/RS485/RS422                                    | 1 × RS232/RS485/RS422                  |
| USB Host-Port                     | 1 × Host V2.0,<br>max. 500 mA                            | 2 × Host V2.0,<br>max. 500 mA          |
| SD-Karte                          | ја                                                       | ja                                     |
| Erweiterungssteckplätze (Plug-in) | 1                                                        | 2                                      |
| max. Anzahl Plug-in-Module        | 2                                                        | 4                                      |

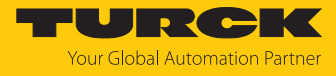

|                                   | TX705-P3CV01                  |              | TX707-P3CV01                  |   |
|-----------------------------------|-------------------------------|--------------|-------------------------------|---|
| Stromversorgung                   |                               |              |                               |   |
| Nennwert                          | 24 VDC<br>(SELV oder Class 2) |              | 24 VDC<br>(SELV oder Class 2) |   |
| Zulässiger Spannungsbereich       | 1832 VDC                      |              | 1832 VDC                      |   |
| Stromaufnahme bei 24 VDC          | 0,6 A                         |              | 0,7 A                         |   |
| Abmessungen                       |                               |              |                               |   |
| Gehäusefront (B × H)              | 147 × 107 mm                  |              | 187 × 147 mm                  |   |
| Einbauausschnitt ( $B \times H$ ) | 136 × 96 mm                   |              | 176 × 136 mm                  |   |
| Einbautiefe (T)                   | 52 mm                         |              | 47 mm                         |   |
| Gewicht                           | 0,8 kg                        |              | 1,1 kg                        |   |
|                                   | TV710 B2CV01                  | TV715 D2CV01 | TV721 D2CV01                  | I |

|                                            | 1X/10-P3CV01                           | 1X/15-P3CV01                           | 1X/21-P3CV01                           |
|--------------------------------------------|----------------------------------------|----------------------------------------|----------------------------------------|
| Gerät                                      |                                        |                                        |                                        |
| ID                                         | 100002031                              | 100002032                              | 100002033                              |
| Anzeige/Touch                              |                                        |                                        |                                        |
| Display                                    | TFT Color                              | TFT Color                              | TFT Color                              |
| Touch                                      | kapazitiv                              | kapazitiv                              | kapazitiv                              |
| Aktive Bildfläche                          | 10,1"                                  | 15,6"                                  | 21,1"                                  |
| Auflösung (Pixel)                          | 1280 × 800                             | 1366 × 768                             | 1920 × 1080                            |
| Format                                     | 16:9                                   | 16:9                                   | 16:9                                   |
| Helligkeit                                 | 500 Cd/m <sup>2</sup> typ.             | 400 Cd/m <sup>2</sup> typ.             | 300 Cd/m <sup>2</sup> typ.             |
| Dimmbar                                    | ја                                     | ја                                     | ја                                     |
| Betrachtungswinkel horizontal              | 85°                                    | 80°                                    | 89°                                    |
| Betrachtungswinkel vertikal                | 85°                                    | 80°                                    | 89°                                    |
| System                                     |                                        |                                        |                                        |
| CPU                                        | ARM Cortex-A9,<br>Dual-Core 800 MHz    | ARM Cortex-A9,<br>Quad-Core 800 MHz    | ARM Cortex-A9,<br>Quad-Core 800 MHz    |
| Betriebssystem                             | Linux RT                               | Linux RT                               | Linux RT                               |
| Flash                                      | 4 GB                                   | 8 GB                                   | 8 GB                                   |
| RAM                                        | 1 GB                                   | 2 GB                                   | 2 GB                                   |
| Erweiterungsspeicher                       | USB, SD-Karte                          | USB, SD-Karte                          | USB, SD-Karte                          |
| Echtzeituhr                                | ja (batteriegepuffert)                 | ja (batteriegepuffert)                 | ja (batteriegepuffert)                 |
| Genauigkeit der Echtzeituhr<br>(bei 25 °C) | < 100 ppm                              | < 100 ppm                              | < 100 ppm                              |
| Buzzer                                     | ja                                     | ja                                     | ja                                     |
| SPS Daten                                  |                                        |                                        |                                        |
| Programmierung                             | CODESYS V3                             | CODESYS V3                             | CODESYS V3                             |
| Programmiersprachen                        | IEC 61131-3<br>(AWL, KOP, FUP, AS, ST) | IEC 61131-3<br>(AWL, KOP, FUP, AS, ST) | IEC 61131-3<br>(AWL, KOP, FUP, AS, ST) |
| Programmierschnittstellen                  | Ethernet                               | Ethernet                               | Ethernet                               |
| Programmspeicher                           | 20 MB                                  | 20 MB                                  | 20 MB                                  |
| Remanentspeicher                           | 63 kByte                               | 63 kByte                               | 63 kByte                               |
| Programmspeicher<br>Remanentspeicher       | 20 MB<br>63 kByte                      | 20 MB<br>63 kByte                      | 20 MB<br>63 kByte                      |

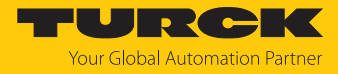

|                                       | TX710-P3CV01                  | TX715-P3CV01                  | TX721-P3CV01                  |
|---------------------------------------|-------------------------------|-------------------------------|-------------------------------|
| Schnittstellen                        |                               |                               |                               |
| Ethernet-Ports                        | $3 \times 10/100$ Mbit        | 3 × 10/100 Mbit               | 3 × 10/100 Mbit               |
| Serielle Ports (konfigurierbar)       | 1 × RS232/RS485/RS422         | 1 × RS232/RS485/RS422         | 1 × RS232/RS485/RS422         |
| USB Host-Port                         | 2 × Host V2.0,<br>max. 500 mA | 2 × Host V2.0,<br>max. 500 mA | 2 × Host V2.0,<br>max. 500 mA |
| SD-Karte                              | ja                            | ја                            | ja                            |
| Erweiterungssteckplätze (Plug-<br>in) | 2                             | 2                             | 2                             |
| max. Anzahl Plug-in-Module            | 4                             | 4                             | 4                             |
| Stromversorgung                       |                               |                               |                               |
| Nennwert                              | 24 VDC<br>(SELV oder Class 2) | 24 VDC<br>(SELV oder Class 2) | 24 VDC<br>(SELV oder Class 2) |
| Zulässiger Spannungsbereich           | 1832 VDC                      | 1832 VDC                      | 1832 VDC                      |
| Stromaufnahme bei 24 VDC              | 1 A                           | 1,2 A                         | 1,7 A                         |
| Abmessungen                           |                               |                               |                               |
| Gehäusefront (B × H)                  | 282 × 197 mm                  | 422 × 267 mm                  | 552 × 347 mm                  |
| Einbauausschnitt ( $B \times H$ )     | 271 × 186 mm                  | $411 \times 256 \text{ mm}$   | 541 × 336 mm                  |
| Einbautiefe (T)                       | 56 mm                         | 56 mm                         | 56 mm                         |
| Gewicht                               | 1,8 kg                        | 3,5 kg                        | 6,1 kg                        |

|                                            | TX707HB-P3CV01         | TX710HB-P3CV01             |
|--------------------------------------------|------------------------|----------------------------|
| Gerät                                      |                        |                            |
| ID                                         | 100007473              | 100007474                  |
| Anzeige/Touch                              |                        |                            |
| Display                                    | TFT Color              | TFT Color                  |
| Touch                                      | kapazitiv              | kapazitiv                  |
| Aktive Bildfläche                          | 7"                     | 10,1"                      |
| Auflösung (Pixel)                          | 800×480                | 1280×800                   |
| Format                                     | 16:9                   | 16:9                       |
| Helligkeit                                 | 600 Cd/m <sup>2</sup>  | 800 Cd/m <sup>2</sup> typ. |
| Dimmbar                                    | ja (bis 0 %)           | ja (bis 0 %)               |
| Betrachtungswinkel horizontal              | 70 °                   | 85°                        |
| Betrachtungswinkel vertikal                | von oben: 50°          | 85°                        |
|                                            | von unten: 60°         |                            |
| System                                     |                        |                            |
| СРИ                                        | ARM Cortex-A9,         | ARM Cortex-A9,             |
|                                            | Dual-Core, 800 MHz     | Dual-Core, 800 MHz         |
| Betriebssystem                             | Linux RT               | Linux RT                   |
| Flash                                      | 4 GB                   | 4 GB                       |
| RAM                                        | 1 GB                   | 1 GB                       |
| Erweiterungsspeicher                       | USB, SD-Karte          | USB, SD-Karte              |
| Echtzeituhr                                | ja (batteriegepuffert) | ja (batteriegepuffert)     |
| Genauigkeit der Echtzeituhr<br>(bei 25 °C) | < 100 ppm              | < 100 ppm                  |

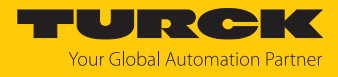

|                                  | TX707HB-P3CV01                         | TX710HB-P3CV01                         |
|----------------------------------|----------------------------------------|----------------------------------------|
| Buzzer                           | ja                                     | ja                                     |
| SPS Daten                        |                                        |                                        |
| Programmierung                   | CODESYS V3                             | CODESYS V3                             |
| Programmiersprachen              | IEC 61131-3<br>(AWL, KOP, FUP, AS, ST) | IEC 61131-3<br>(AWL, KOP, FUP, AS, ST) |
| Programmierschnittstellen        | Ethernet                               | Ethernet                               |
| Programmspeicher                 | 20 MB                                  | 20 MB                                  |
| Remanentspeicher                 | 63 kByte                               | 63 kByte                               |
| Schnittstellen                   |                                        |                                        |
| Ethernet-Ports                   | 3 × 10/100 Mbit                        | 3 × 10/100 Mbit                        |
| Serielle Ports (konfigurierbar)  | 1 × RS232/RS485/RS422                  | 1 × RS232/RS485/RS422                  |
| USB Host-Port                    | 2 × Host V2.0, max. 500 mA             | 2 × Host V2.0, max. 500 mA             |
| SD-Karte                         | ја                                     | ja                                     |
| Erweiterungssteckplatz (Plug-in) | 2                                      | 2                                      |
| max. Anzahl Plug-in-Module       | 4                                      | 4                                      |
| Stromversorgung                  |                                        |                                        |
| Nennwert                         | 24 VDC<br>(SELV oder Class 2)          | 24 VDC<br>(SELV oder Class 2)          |
| Zulässiger Spannungsbereich      | 1832 VDC                               | 1832 VDC                               |
| Stromaufnahme bei 24 VDC         | max. 0,7 A                             | max. 1,0 A                             |
| Abmessungen                      |                                        |                                        |
| Gehäusefront (B × H)             | 187 × 147 mm                           | 282 × 197 mm                           |
| Einbauausschnitt (B × H)         | 176 × 136 mm                           | 271 × 168 mm                           |
| Einbautiefe (T)                  | 47 + 8 mm                              | 56 + 8 mm                              |
| Gewicht                          | 1,5 Kg                                 | 2,5 kg                                 |

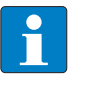

#### HINWEIS

Für Applikationen, die EN 61131-2 entsprechen müssen, und insbesondere in Anwendungen, in denen Spannungseinbrüche von 10 ms möglich sind, beträgt die Mindestspannung der Spannungsversorgung 18 VDC.

| Schutzart gemäß EN 60529 |      |
|--------------------------|------|
| Gerätevorderseite        | IP66 |
| Geräterückseite          | IP20 |

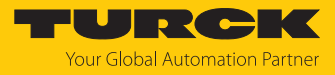

| Umweltbedingungen                                                     |                                                                                                    |                                               |
|-----------------------------------------------------------------------|----------------------------------------------------------------------------------------------------|-----------------------------------------------|
| Betriebstemperatur<br>(Temperatur der Umgebungsluft)                  | -20+60 °C (vertikale Installation)<br>0+50 °C (Temperaturklasse T5) bei Verwen-<br>dung von Plug-in-Modul TX-IO-XX03                                                                                                    | EN 60068-2-14                                 |
| Lagertemperatur                                                       | -30+70 °C                                                                                                    | EN 60068-2-1<br>EN 60068-2-2<br>EN 60068-2-14 |
| Betriebs- und Lagerungsfeuchtigkeit                                   | 5…85 % RH,<br>nicht-kondensierend                                                                                                    | EN 60068-2-30                                 |
| Schwingungen                                                          | 59 Hz, 7 mm <sub>p-p</sub><br>9150 Hz, 1 g                                                                                                    | EN 60068-2-6                                  |
| Schock                                                                | ± 50 g, 11 ms,<br>3 Impulse pro Achse                                                                                                    | EN 60068-2-27                                 |
| Elektromagnetische Verträglichkeit (EMV                               | )                                                                                                    |                                               |
| Strahlungsstörungen                                                   | Klasse A                                                                                                    | CISPR 22,<br>CISPR 16-2-3                     |
| Störfestigkeit                                                        |                                                                                                    |                                               |
| Elektrostatische Entladung                                            | 8 kV (elektrostatische Entladung in der Luft)<br>4 kV (elektrostatische Kontaktentladung)                                                                                                    | EN 61000-4-2                                  |
| Strahlung, Hochfrequenz, elektroma-<br>gnetische Felder               | 80 MHz1 GHz, 10 V/m<br>1,4 GHz2 GHz, 3 V/m<br>2 GHz2,7 GHz, 1 V/m                                                                                                    | EN 61000-4-3                                  |
| Burst                                                                 | ± 1 kV DC Netzanschluss<br>± 1 kV Signalleitung                                                                                                    | EN 61000-4-4                                  |
| Überspannung                                                          | $\pm$ 0,5 kV DC Netzanschluss (Leiter zu Erde)<br>$\pm$ 0,5 kV DC Netzanschluss (Leiter zu Leiter)<br>$\pm$ 1 kV Signalleitung (Leiter zu Erde)                                                                                                    | EN 61000-4-5                                  |
| Störungen durch Hochfrequenzfelder                                    | 0,1580 MHz, 10 V                                                                                                    | EN 61000-4-6                                  |
| Netzfrequenz-Magnetfeldimmunitäts-<br>test                            | Gehäuse: 50/60 Hz, 30 A/m                                                                                                    | EN 61000-4-8                                  |
| Spannungseinbrüche, kurze Unterbre-<br>chungen, Spannungsschwankungen | Anschluss: Wechselstromnetz, Pegel:<br>100 % Dauer: 1 Zyklus und 250 Zyklen (50 Hz)<br>100 % Dauer: 1 Zyklus und 300 Zyklen (60 Hz),<br>40 % Dauer: 10 Zyklen (50 Hz)<br>40 % Dauer: 12 Zyklen (60 Hz)<br>70 % Dauer: 25 Zyklen (50 Hz)<br>70 % Dauer: 30 Zyklen (60 Hz)<br>Phase: 0°180° |                                               |
| Auf der 230 VAC-Seite der Spannungsve                                 | rsorgung durchgeführter Test                                                                                                    | EN 61000-4-11                                 |
|                                                                       | Anschluss: Gleichstromnetz 0 %<br>Dauer: 10 ms, 20 Felder × 1 s                                                                                                    |                                               |
| Test an der 24 VDC-Seite des Prüflings durchgeführt                   |                                                                                                    | EN 61000-4-29                                 |

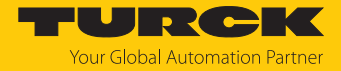

#### Display-Lebensdauer

| Lebensdauer der Hintergru | ndbeleuchtung (LED-Typ) |
|---------------------------|-------------------------|
|---------------------------|-------------------------|

Lebensdauer bei 25 °C, kontinuierlicher Betrieb Zeit bis zur Verdunklung des min. 40000 Std. Displays auf 50 % des Nennwerts

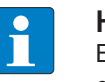

#### HINWEIS

Ein längerer Einsatz bei einer Umgebungstemperatur von 40 °C oder höher kann zu einer Verschlechterung der Qualität, Zuverlässigkeit und Haltbarkeit der Hintergrundbeleuchtung führen.

#### Display-Betrachtungswinkel

Die Betrachtungswinkel sind in den technischen Daten des jeweiligen Geräts enthalten und werden für die horizontale und vertikale Achse in Bezug auf die vertikale Achse der Anzeige angegeben. Die angegebenen Winkel beziehen sich immer auf die Standardmontageausrichtung (Querformat).

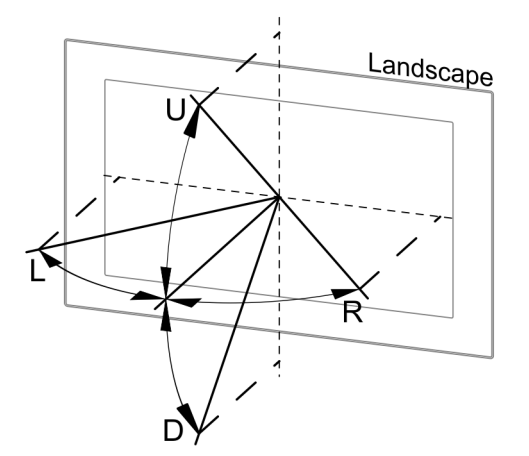

Abb. 27: Betrachtungswinkel

|   | Betrachtungswinkel |
|---|--------------------|
| U | von oben           |
| D | von unten          |
| L | von links          |
| R | von rechts         |

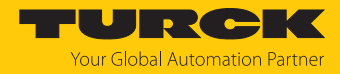

# 15 Anhang: Zulassungen und Kennzeichnungen

| Zulassungen         |                             |
|---------------------|-----------------------------|
| DEMKO 20 ATEX 2333X | الا X G Ex ec IIC T5T4 Gc   |
|                     | ₪ II 3 D Ex tc IIIC T95℃ Dc |
| IECEx ULD 20.0001X  | Ex ec IIC T5T4 Gc           |
|                     | Ex tc IIIC T95°C Dc         |

Umgebungstemperatur T<sub>amb</sub>: 0...+50 °C oder -20...+60 °C, zur Montage auf der flachen Oberfläche eines Gehäuses vom Typ 12, 4X

| Max. Umgebung | gstemperatur      | Temperaturklasse                    |
|---------------|-------------------|-------------------------------------|
| -20+60 °C     |                   | T4                                  |
| 0…+50 ℃       |                   | T5                                  |
|               |                   |                                     |
| Zulassungen   |                   |                                     |
| CE            | siehe Konform     | itätserklärungen (aktuelle Version) |
| cULus         | File No. E48472   | 27                                  |
|               | File No. E4848    | 03                                  |
|               | Class I, Divisior | n 2, Groups A, B, C and D           |
| DNV           | TAA000027Z        |                                     |

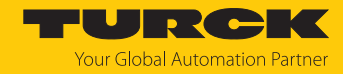

# 16 Turck-Niederlassungen – Kontaktdaten

| Deutschland    | Hans Turck GmbH & Co. KG<br>Witzlebenstraße 7, 45472 Mülheim an der Ruhr<br>www.turck.de                                                                                    |
|----------------|----------------------------------------------------------------------------------------------------|
| Australien     | Turck Australia Pty Ltd<br>Building 4, 19-25 Duerdin Street, Notting Hill, 3168 Victoria<br>www.turck.com.au                                                                |
| Belgien        | TURCK MULTIPROX<br>Lion d'Orweg 12, B-9300 Aalst<br>www.multiprox.be                                                                                                    |
| Brasilien      | Turck do Brasil Automação Ltda.<br>Rua Anjo Custódio Nr. 42, Jardim Anália Franco, CEP 03358-040 São Paulo<br>www.turck.com.br                                              |
| China          | Turck (Tianjin) Sensor Co. Ltd.<br>18,4th Xinghuazhi Road, Xiqing Economic Development Area, 300381<br>Tianjin<br>www.turck.com.cn                                          |
| Frankreich     | TURCK BANNER S.A.S.<br>11 rue de Courtalin Bat C, Magny Le Hongre, F-77703 MARNE LA VALLEE<br>Cedex 4<br>www.turckbanner.fr                                                 |
| Großbritannien | TURCK BANNER LIMITED<br>Blenheim House, Hurricane Way, GB-SS11 8YT Wickford, Essex<br>www.turckbanner.co.uk                                                                 |
| Indien         | TURCK India Automation Pvt. Ltd.<br>401-403 Aurum Avenue, Survey. No 109 /4, Near Cummins Complex,<br>Baner-Balewadi Link Rd., 411045 Pune - Maharashtra<br>www.turck.co.in |
| Italien        | TURCK BANNER S.R.L.<br>Via San Domenico 5, IT-20008 Bareggio (MI)<br>www.turckbanner.it                                                                                     |
| Japan          | TURCK Japan Corporation<br>ISM Akihabara 1F, 1-24-2, Taito, Taito-ku, 110-0016 Tokyo<br>www.turck.jp                                                                        |
| Kanada         | Turck Canada Inc.<br>140 Duffield Drive, CDN-Markham, Ontario L6G 1B5<br>www.turck.ca                                                                                       |
| Korea          | Turck Korea Co, Ltd.<br>A605, 43, Iljik-ro, Gwangmyeong-si<br>14353 Gyeonggi-do<br>www.turck.kr                                                                             |
| Malaysia       | Turck Banner Malaysia Sdn Bhd<br>Unit A-23A-08, Tower A, Pinnacle Petaling Jaya, Jalan Utara C,<br>46200 Petaling Jaya Selangor<br>www.turckbanner.my                       |

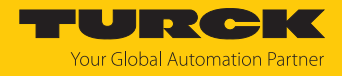

| Mexiko      | Turck Comercial, S. de RL de CV<br>Blvd. Campestre No. 100, Parque Industrial SERVER, C.P. 25350 Arteaga,<br>Coahuila<br>www.turck.com.mx                  |
|-------------|----------------------------------------------------------------------------------------------------|
| Niederlande | Turck B. V.<br>Ruiterlaan 7, NL-8019 BN Zwolle<br>www.turck.nl                                                                                             |
| Österreich  | Turck GmbH<br>Graumanngasse 7/A5-1, A-1150 Wien<br>www.turck.at                                                                                            |
| Polen       | TURCK sp.z.o.o.<br>Wroclawska 115, PL-45-836 Opole<br>www.turck.pl                                                                                         |
| Rumänien    | Turck Automation Romania SRL<br>Str. Siriului nr. 6-8, Sector 1, RO-014354 Bucuresti<br>www.turck.ro                                                       |
| Schweden    | Turck AB<br>Fabriksstråket 9, 433 76 Jonsered<br>www.turck.se                                                                                              |
| Singapur    | TURCK BANNER Singapore Pte. Ltd.<br>25 International Business Park, #04-75/77 (West Wing) German Centre,<br>609916 Singapore<br>www.turckbanner.sg         |
| Südafrika   | Turck Banner (Pty) Ltd<br>Boeing Road East, Bedfordview, ZA-2007 Johannesburg<br>www.turckbanner.co.za                                                     |
| Tschechien  | TURCK s.r.o.<br>Na Brne 2065, CZ-500 06 Hradec Králové<br>www.turck.cz                                                                                     |
| Türkei      | Turck Otomasyon Ticaret Limited Sirketi<br>Inönü mah. Kayisdagi c., Yesil Konak Evleri No: 178, A Blok D:4,<br>34755 Kadiköy/ Istanbul<br>www.turck.com.tr |
| Ungarn      | TURCK Hungary kft.<br>Árpád fejedelem útja 26-28., Óbuda Gate, 2. em., H-1023 Budapest<br>www.turck.hu                                                     |
| USA         | Turck Inc.<br>3000 Campus Drive, USA-MN 55441 Minneapolis<br>www.turck.us                                                                                  |

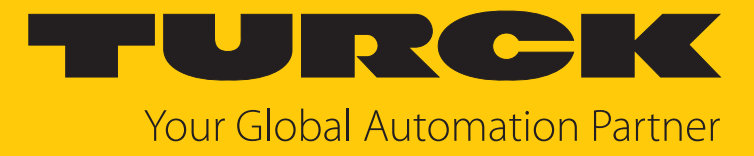

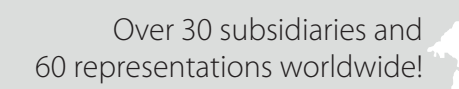

104

www.turck.com

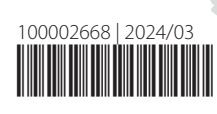